# SPEEDIA GE5000 シリーズ

# ユーザーズマニュアル セットアップ編

コンピューターにプリンタードライバーや、各種ソフトウェアを セットアップする方法が記載されています

> 🌑 CASIO SPEEDIA スタートアップメニュー ようこそ! スタートアップメニューはCASIO SPEEDIA GE5000 の導入をご案内します。 是 セットアップ プリンタードライバーなどのプリンター用ソフトウェアのセットアップを行います。 取扱説明書 GE5000取扱説明書に関するメニューを表示します。 CD-ROM参照 このCD-ROMの内容を参照します。 Lice ライセンス GPL/LGPLなどのライセンスを参照します。 閉じる(E) http://casio.jp/ppr/

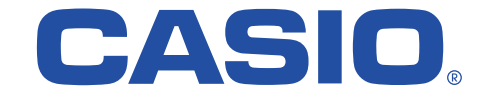

T-984P-5G MA1406-C 2015 年 6 月 15 日 第 8 版発行

| 本書中のマークと表記について                          | 3  |
|-----------------------------------------|----|
| マークについて                                 | 3  |
| 表記について                                  | 3  |
| Windows の画面について                         | 3  |
| コンピューターのセットアップ                          | 4  |
| 1 はじめに                                  | 4  |
| 2. ソフトウェアの導入                            | 4  |
| 3. スタートアップメニュー                          | 5  |
| セットアップ                                  | 5  |
| 取扱説明書                                   | 5  |
| CD-ROM 参照                               | 5  |
| ライセンス                                   | 5  |
| 4. セットアップ                               | 6  |
| 推奨ソフトウェアー式(簡単エコ印刷付き)                    | 6  |
| 標準ソフトウェアー式                              | 6  |
| プリンタードライバーのみ                            | 6  |
| プリンタードライバー                              | 7  |
| Copy Guard system files                 | 7  |
| SPEEDIA マネージャー                          | 7  |
| REPORT HOLDER for SPEEDIA               | 7  |
| 間単上」印刷ノリンター                             | 1  |
|                                         | 1  |
| ユーティリティ ハートティスクツール                      | 1  |
| 5.                                      | 9  |
| (N女)<br>取扱当明書のインフトール。                   | 9  |
| <ul> <li>         な奴の明白のインペール</li></ul> | 10 |
| 0. ビットケックの关门<br>セットアップの開始               | 10 |
| (使用許諾契約)                                | 10 |
| ヤットアップタイプ                               |    |
| インストールするプログラムの選択                        | 11 |
| インストール内容の確認                             | 12 |
| プリンタードライバー プリンターの選択                     | 12 |
| プリンタードライバー CPS ファイルの選択                  | 12 |
| プリンタードライバー プリンター作成の確認                   | 13 |
| プリンタードライバー プリンターセットアップ方法の選択             | 13 |
| Copy Guard system files セットアップ          | 14 |
| SPEEDIA マネージャー セットアップ                   | 15 |
| SPEEDIA マネージャー セットアップへようこそ              | 15 |

| SPEEDIA マネージャー インストール先の選択16                        | 6 |
|----------------------------------------------------|---|
| SPEEDIA マネージャー ファイルコピーの開始16                        | 6 |
| SPEEDIA マネージャー InstallShield ウィザードの完了              | 8 |
| REPORT HOLDER for SPEEDIA セットアップ1                  | 9 |
| REPORT HOLDER for SPEEDIA インストール先の選択19             | 9 |
| REPORT HOLDER for SPEEDIA InstallShield ウィザードの完了20 | 0 |
| 簡単エコプリンターセットアップ20                                  | 0 |
| Windows ロゴ/デジタル署名の確認21                             | 1 |
| ファイルのコピー                                           | 2 |
| 通常使うプリンターに設定22                                     | 2 |
| エコログ集計ツール セットアップ23                                 | 3 |
| エコログ集計ツール インストール先の選択23                             | 3 |
| エコログ集計ツール InstallShield ウィザードの完了                   | 4 |
| セットアップの完了24                                        | 4 |
| 7. ネットワークセットアップ25                                  | 5 |
| プリンターセットアップ方法の選択25                                 | 5 |
| ネットワーク検索                                           | 5 |
| プリンター検索25                                          | 5 |
| ポートの設定                                             | 6 |
| プリンターの設定                                           | 6 |
| Windows ロゴ/デジタル署名の確認27                             | 7 |
| ファイルのコピー                                           | 7 |
| 8.USB セットアップ                                       | 8 |
| プリンターセットアップ方法の選択28                                 | 8 |
| USB 接続の検出                                          | 9 |
| ファイルのコピー                                           | 9 |
| ファイルのコピー元の指定30                                     | 0 |
| 9. マニュアルセットアップ40                                   | 0 |
| セットアップ方法の選択40                                      | 0 |
| プリンターの設定40                                         | 0 |
| プリンターポートの選択41                                      | 1 |
| プリンターの設定41                                         | 1 |
| Windows ロゴ/デジタル署名の確認42                             | 2 |
| ファイルのコピー43                                         | 3 |
| ファイルのコピー元の指定43                                     | 3 |
| 付録 1. 印字領域                                         | 4 |
| 付録 2. メモリ全般について                                    | 5 |
| 増設用メモリモジュール(オプション)45                               | 5 |

## 本書中のマークと表記について

## マークについて

本書では、以下のマークによってご注意いただきたい重要事項や、取 り扱い上の補足説明を記載しています。マークの付いている記述は、 必ずお読みください。

## ▲ 注意 この記載に従わずに誤った取り扱いをすると、プリンターが故障する ことが想定される内容を記載しています。

☆ ポイント 取り扱い上の補足説明や、ご確認いただきたいことを記載しています。

- □③ 関連した内容の参照先を示しています。
- PDF マニュアルでは、この項目をクリックすると該当するページを参照できます。(元の画面に戻りたいときは Adobe Readerの「前の画面」ボタンをクリックします。)

## 表記について

本書では、コンピューターのオペレーティングシステムを以下のよう に省略して記載する場合があります。

## <正式名称>

Microsoft<sup>®</sup> Windows<sup>®</sup> XP Operating System 日本語版 Microsoft<sup>®</sup> Windows Vista<sup>®</sup> Operating System 日本語版 Microsoft<sup>®</sup> Windows<sup>®</sup>7 Operating System 日本語版 Microsoft<sup>®</sup> Windows<sup>®</sup>8 Operating System 日本語版 Microsoft<sup>®</sup> Windows<sup>®</sup>8.1 Operating System 日本語版 Microsoft<sup>®</sup> Windows Server<sup>®</sup> 2003 日本語版 Microsoft<sup>®</sup> Windows Server<sup>®</sup> 2008 日本語版 Microsoft<sup>®</sup> Windows Server<sup>®</sup> 2012 日本語版

## <省略記載>

Windows XP Windows Vista Windows 7 Windows 8 Windows 8.1 Windows Server 2003 Windows Server 2008 Windows Server 2012

総称する場合は「Windows」と記載する場合があります。併記する場合は「Windows XP/Server 20xx/Vista/7/8/8.1」のように「Windows」 を省略する場合があります。

## Windows の画面について

本書に掲載の Windows 画面表示は、特に指定がない限り Windows XP の画面を例に説明しています。

## コンピューターのセットアップ

## 1. はじめに

プリンターに同梱の CD-ROM には、プリンターをご使用いただくために必要なプリンタードライバーなどの各種ソフトウェアおよび取扱説明 書が収められています。

プリンターをご使用いただくためには、プリンタードライバーのセットアップが必要です。

## 🔞 6. セットアップの実行(10 ページ)

CD-ROM をコンピューターにセットし、以下の手順および画面の指示に従ってプリンタードライバーと、ご希望のソフトウェアをセットアップ してください。セットアップを完了すると、コンピューターの再起動が必要になる場合があります。実行中のアプリケーションを全て終了して からセットアップを開始してください。

## 2. ソフトウェアの導入

CD-ROM をコンピューターの CD-ROM ドライブにセットします。

Windows Vista/7/8/8.1 の場合、図 3-2 のように実行確認の画面が表示されることがあります。「startup.exe の実行」をクリックします。しばら く待つとスタートアップメニュー(図 3-1)が表示されます。(しばらく待っても、自動的にスタートアップメニューが表示されない場合には、 エクスプローラなどから CD-ROM ドライブを表示し、Startup.exe を実行してください。)

## USB ケーブルを使ってプリンターをご使用いただく場合のご注意

- USB を使用できる OS 環境は、Windows XP/Vista/7/8/8.1/Server 2003/Server 2008/Server 2012 がプレインストールされたコンピューターまたはクリーンインストールされたコンピューターに限ります。
- その他の環境や、アップグレードした OS 環境では正しく動作しません。
- OS の起動中や、プラグ・アンド・プレイの検索・設定中、印刷中に USB のプラグの抜き差しを行わないでください。
- USB プラグの抜き差しは、十分な間隔(5 秒程度)をおいて行ってください。
- USB ハブを経由してプリンターとコンピューターを接続すると、正しく動作しない場合があります。このようなときは、コンピューターと プリンターを直接接続してください。
- USB ケーブルを接続しても、コンピューターが反応しない場合には、コンピューター、プリンターの順に電源を入れ直し、USB ケーブルを 接続し直してください。
- USB の仕様により、複数の USB デバイスを接続すると印刷速度が低下する場合があります。
- USB セットアップしたプリンターのポートを変更しないでください。同じプリンターを使用して再度 USB セットアップを行うとプリンター を検出できなくなることがあります。その場合はプリンタードライバーをアンインストールして再度インストールしてください。

## 3. スタートアップメニュー

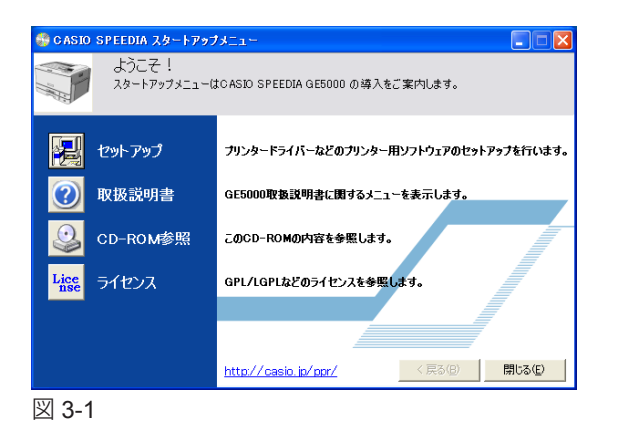

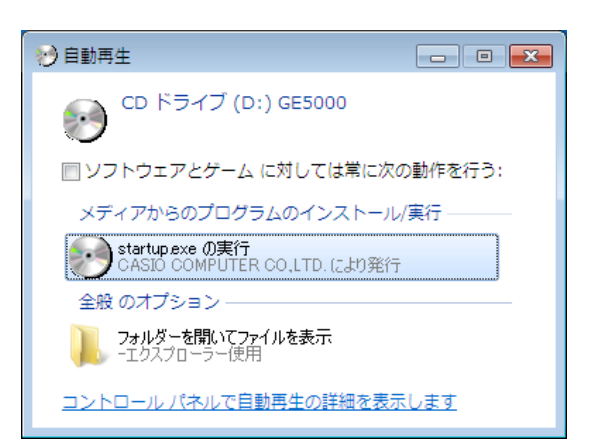

図 3-2

スタートアップメニューでは、CD-ROM に収録の各ソフトウェアの導入をご案内します。ご 希望の項目のボタンをクリックします。

・セットアップ
プリンター用ソフトウェアをセットアップします。
103 4. セットアップ(6ページ)

# ・取扱説明書 取扱説明書の表示・インストールをします。 № 5.取扱説明書(9ページ)

- CD-ROM 参照
   CD-ROM のフォルダーを表示します。
- ・ライセンス GPL/LGPL などのライセンスを参照します。

## 4. セットアップ

スタートアップメニューの「セットアップ」ボタンをクリックすると画面(図 4-1)を表示します。セットアップするソフトウェアの組み合わせ を選択してください。各ソフトウェアの概要については次ページをご覧ください。

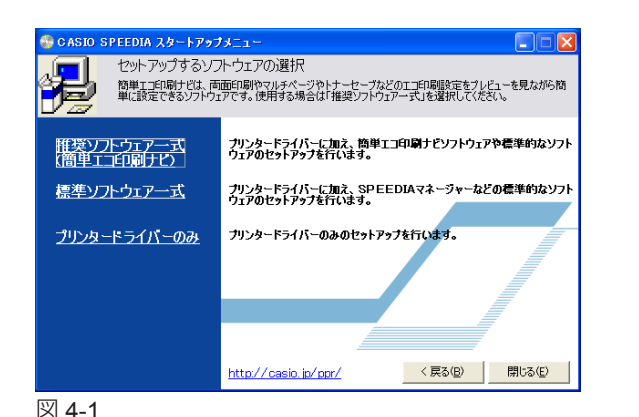

## ・推奨ソフトウェアー式(簡単エコ印刷付き)

セットアップタイプ「標準」を選んだ場合、次のソフトウェアをセットアップします。

- ・プリンタードライバー · Copy Guard system files
- ・SPEEDIA マネージャー ・REPORT HOLDER for SPEEDIA
- ・ 簡単エコ印刷プリンター ・エコログ集計ツール

セットアップタイプ「カスタム」を選ぶと、次のソフトウェアを追加することができます。 ・ハードディスクツール(親展ジョブ操作ツール)

#### ・標準ソフトウェアー式

セットアップタイプ「標準」を選んだ場合、次のソフトウェアをセットアップします。

- ・プリンタードライバー · Copy Guard system files
- ・SPEEDIA マネージャー ・REPORT HOLDER for SPEEDIA
- ・エコログ集計ツール

セットアップタイプ「カスタム」を選ぶと、次のソフトウェアを追加することができます。 ・ハードディスクツール(親展ジョブ操作ツール)

### ・プリンタードライバーのみ

セットアップタイプ「標準」を選んだ場合、プリンタードライバーをセットアップします。セットアップタイプ「カスタム」を選ぶと、次のソフトウェアを追加することができます。

・ Copy Guard system files ・ SPEEDIA マネージャー

本 CD は次のソフトウェアを収録しています。

・プリンタードライバー

Windows 用プリンタードライバーです。Windows 環境での印刷にはプリンタードライバーが必要です。

• Copy Guard system files

プリンタードライバーに、コピーガードを付加した印刷ができる機能を追加します。

・SPEEDIA マネージャー

プリンター監視ツールです。プリンターの状態(用紙補給/紙詰まりなど)を画面に表示することができる機能を追加します。

• REPORT HOLDER for SPEEDIA

印刷文書を一度保持して、印刷前にデータを確認したり、データを再構成して印刷できる機能を追加します。また、簡単エコ印刷を行うために 必要となります。簡単エコ印刷は、印刷ページをプレビューし、プレビュー画面にて印刷イメージを確認しながら、両面印刷、マルチページや トナーセーブなどの設定を行って印刷を行うソフトウェアです。

・簡単エコ印刷プリンター

簡単エコ印刷を行うためのプリンタードライバーです。

・エコログ集計ツール

エコログ集計ツールは、プリンターに蓄積されたエコ関連のログ情報(エコログ)をプリンターから取得し、表示/印刷/ CSV 出力を行うため のソフトウェアです。消費電力・CO2 換算値・合計印刷枚数・用紙サイズ別印刷枚数・両面利用率・マルチページ利用率・トナーセーブ利 用率などを一覧表示します。資源削減の毎月の目標設定と状況管理を容易に行うことができます。

## ・ユーティリティ ハードディスクツール

プリンター内蔵のハードディスク(オプション)に保存されている親展印刷や試し刷りの印刷ジョブファイルを削除するためのソフトウェアです。 (これらの印刷ジョブファイルは自動的に消去されますので、通常このソフトウェアを使用する必要はありません。)

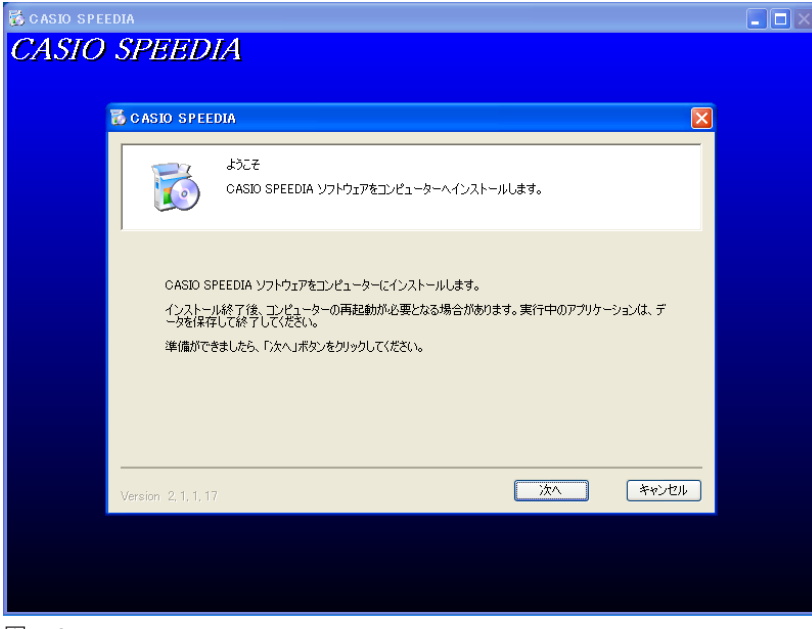

セットアップするソフトウェアの選択を行うと図 4-2 を表示します。

Windows Vista/7/8/8.1 の場合、図 4-2 を表示する前にユーザアカウント制御画面(図 4-3)が表示されることがあります。「はい」をクリック、または管理者アカウントの パスワードを入力してセットアップを実行してください。

図 4-2

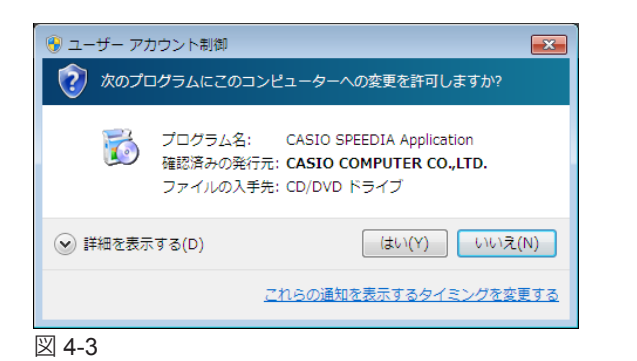

この後の操作については下記を参照してください。 1237 6. セットアップの実行(10ページ)

## 5. 取扱説明書

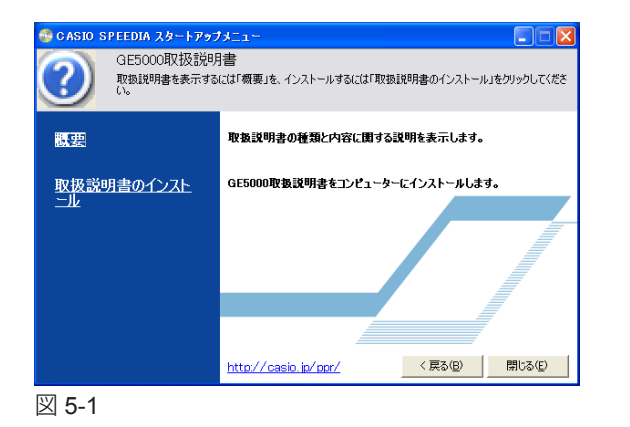

スタートアップメニューの「取扱説明書」ボタンをクリックすると、選択画面(図 5-1)を表示します。

• 概要

取扱説明書の種類と内容に関する説明を表示します。

・取扱説明書のインストール

取扱説明書をコンピューターにコピーするには、「取扱説明書のインストール」をクリック します。ウィザードが表示されたらダイアログボックスのメッセージに従ってインストール します。

ŵ ポイント 取扱説明書を参照するには、Adobe Reader などの PDF 文書を表示するビューアーが必要です。

## 6. セットアップの実行

| õ                                                                                                    | ようこそ<br>CASIO SPEEDIA ソフトウェアをコンピューターヘインストールします。                                                                                                    |
|----------------------------------------------------------------------------------------------------|----------------------------------------------------------------------------------------------------|
| CASID S<br>インストー<br>ータを保不<br>準備がで                                                                                                    | PEEDIA ソフトウェアをコンピューターにインストールします。<br>川旅 7後、コンピューターの再起動が必要となる場合があります。実行中のアプリケーションは、デ<br>利して終了してください。<br>きましたら、「「太へ」ボタンをクリックしてください。                                                                                                    |
| 7.0.1                                                                                                    | <u>次へ</u> キャンセル                                                                                                    |
| (1 6-1                                                                                                    | IDIA                                                                                                    |
| 5                                                                                                    | 使用時半諸契約<br>次の使用時半諸契約<br>同意いただける場合は「同意する」を選択して代だい。                                                                                                    |
| CASIO SPEEDI                                                                                                    | ソフトウェア使用許諾契約書<br>カシオ計算機株式会社                                                                                                    |
| には、 ホソフトウ<br>[同意する]をご<br>本契約をよくお<br>[同意しない]を<br>なお、お客様の<br>占で、お客様は                                                                                                    | >カリンタードライバー・ユーティリティ(以下「ホンパトウェア)とします)をご使用でなる<br>ェア使用許諾契約書(以下、「本契約」とします)にご同意いただくことが必要です。<br>違抗いただいた場合のみ本ンパウェアをご使用できます。<br>送払いただき、ご同意いただけない場合は<br>違犯いてください。<br>同意の意思にかかわらず、お客様が本ンプトウェアをインストールまたは使用された時<br>本契約に「ご何意いただけたかさせていただきます。                                                                                                    |
| には、ホソフトウ<br>[同意する]をご<br>本契約をよくお言<br>[同意しない]を<br>なお、お客様の<br>点で、お客様は                                                                                                    | >トラリンタードライバー・ユーティリティ(以下、「オンフトウェア)とします)をご使用になる<br>ェア使用許諾契約書(以下、「本契約)とします)にご同意いただくことが必要です。<br>遅祝いたでいた場合のネップントウェアを(用できます。<br>あいただき、ご同意いただける場合は[同意する]を、ご同意いただけない場合は<br>遅祝いてください。<br>同意の意思にかかわらず、お客様がホソフトウェアをインストールまたは使用された時<br>本契約にご同意いただけたものとさせていただきます。                                                                                                    |
| には、ホンフトウ<br>[同意する]をご<br>本契約をよくお言<br>[同意しない]を<br>なお、お客様の<br>点で、お客様は                                                                                                    | > カリンタードライバー・ユーティリティ(以下、「ホンワトウェア)とします)をご使用でなる<br>ェア使用は種契約率(以下、「本契約」とします)にご同意いただくことが必要です。<br>違紙、ただいた場合のみ本ンフトウェアをご使用できます。<br>あいただけで、「同意いただけない場合は<br>違拠、でください。<br>同意の意思にかかわらず、あ客様がホンフトウェアをインストールまたは使用された時<br>本契約にご同意いただけたものとさせていただきます。<br>○同意する<br>同意しない<br>戻る 次へ キャンセル                                                                                                    |
| には、ホッフトウ<br>[同意する]をご<br>[同意しない]を<br>なお、お客様の<br>点で、お客様は                                                                                                    | > クリンタードライバー・ユーティリティ(以下、「ホンワトウェア)とします)をご使用でなる<br>ェア使用時諸契約者(以下、「本契約」とします)にご同意いただくことが必要です。<br>違称いただいた場合のみ本ッントウェアをご使用できます。<br>あいただけでは含いのないただけない場合は<br>環境いてください。<br>回意の意思にかかわらず、お客様がホンフトウェアをインストールまたは使用された時本契約にご同意いただけたのとさせていただきます。<br>○回答する                                                                                                    |
| には、ホノフトウ<br>「同意する」をご<br>本教的をよく約まご<br>なみ、お客様の<br>点で、お客様の<br>点で、お客様の                                                                                                    | 3-リンタードライバー・ユーティリティ(以下、「ホンワトウェア)とします)をご使用でなる<br>ェア使用時程数984(以下、「本安知りとします)にご同意いただくことが必要です。<br>違犯、ただした場合のみ本ソフトウェアをご使用できます。<br>あいたださき、ご同意いただけない場合は<br>違犯でくてださい。<br>同意の意思にかかわらず、お客様がホンフトウェアをインストールまたは使用された時<br>素契約にご同意いただけたものとさせていただきます。<br>● 同意する ● 同意しない<br>度る 次へ キャンセル<br>でりA                                                                                                    |
| には、ホンフトウ<br>「同意すうえご<br>本現的またく気」<br>「同意いない」を<br>なよ、お客様は<br>「日本のない」を<br>ならい」を<br>のASIO SPEE                                                                                                    | <ul> <li>&gt; クリンタードライバー・ユーティリティ(以下、「ホンワトウェア)とします)をご使用でなる<br/>ニア使用時種類的率(以下、「本契約)とします)にご同意いただくことが必要です。<br/>違紙、ただしい場合のみホンワトウェアをご使用できます。<br/>違紙、ただした場合は「同意する」を、ご同意いただけない場合は<br/>違紙でくてださい。</li> <li>○ 同意はたがけたらのとさせていただきます。</li> <li>○ 同意する</li> <li>○ 同意する</li> <li>○ 同意しない</li> <li>         EVA     </li> <li>         EVA         EVA         E</li></ul> |
| には、ホンフトウ<br>「同意」ないうを<br>なお、お客様は<br>く 6-2<br>く 6-2<br>く 6-50 SPEE<br>く 750 SPEE<br>く 750 SPEE<br>く | > クリンタードライバー・ユーティリティ(ンド、「ホンパトウェア)とします)をご使用でなる<br>ェア使用は種類的者(以下、「ホンパトウェア)とします)をご同意いただくことが必要です。<br>違抗、でただいた場合のみホンパウェアをご使用できます。<br>違抗、でただいた場合ののあっといからず、<br>違抗、でただい。<br>同意の意思にかかわらず、お客様がホンフトウェアをインストールまたは使用された時<br>本契約にごご可意いただけたものとさせていただきます。<br>● 同意する ● 同意しない<br>EDIA<br>セットアップタイプ<br>インストールするセットアップタイプを選択して(だだい。<br>かの方法を選択してくだだい。<br>プログラムを最も一般的な構成でインストールします。一般のお客様(お勧めします。                                                                                                    |
| には、ホワントワ<br>「同意すうまご<br>本現がまたくうまご<br>「同意しない」を<br>なた、お客欄は<br>〇 6-2<br>〇 たちの 5PEF<br>「シストー<br>○ 標題<br>○ カスタ、                                                                                                    | <ul> <li>カリンタードライバー・ユーティリティ(以下、「ホッフトウェア)とします)をご使用でなる。<br/>zア使用時は数約940以下、「ホッフトウェア)とします)をご使用でなる。<br/>zア使用時は数約940以下、「ホッフトウェア)としまり)をごか 必要です。<br/>ZW、でただいた場合ののホッフトウェアをご使用できます。</li> <li>マーマンドの「回覧」ないにたけたものとさせていただきます。</li> <li>○回覧する</li> <li>○回覧する</li> <li>○回覧はない</li> <li>アップタイプ</li> <li>インストールするセットアップタイプを選択して(だだい、</li> <li>パンストールするセットアップタイプを選択して(だだい、</li> <li>パンストールはすっ一般のお客様にお勧めします。</li> <li>ヘンストールはすっ一般のお客様にお勧めします。</li> <li>ヘンストールはするプログラムを選択することができます。製品をよどに存知のお客様にお<br/>むめのよう。</li> </ul>                                                                                                    |

スタートアップメニューの「セットアップするソフトウェアの選択」から画面(図 6-1)を表示します。メッセージに従って各項目を設定し、「次へ」ボタンをクリックして進行します。

・セットアップの開始

画面(図 6-1)が表示されたら、「次へ」ボタンをクリックして次の画面に進みます。

#### • 使用許諾契約

画面(図 6-2)が表示されたら、ソフトウェア使用許諾契約書をお読みください。契約書の 内容に同意いただける場合は「同意する」を選択して、「次へ」ボタンをクリックします。

セットアップタイプ

セットアップタイプを選択します。

通常は「標準」を選択して「次へ」ボタンをクリックし、インストール内容の確認へ進みます。 「③ インストール内容の確認(12ページ)

「カスタム」を選択したときは、「セットアップするソフトウェアの選択」に応じた「インス トールするプログラムの選択」へ進みます。

| 🐻 CASIO SPEEDIA                                                                                                    |                                                                            |                                        | X                 |
|----------------------------------------------------------------------------------------------------|----------------------------------------------------------------------------|----------------------------------------|-------------------|
| ۍ<br>۲                                                                                                    | パストールする:<br>ピューターヘイ                                                        | クログラムの選択<br>シストールするプログラムも              | 遊振してください。         |
| インストールするプログラム           ワリンタードライバ           マ Copy Guard sy           マ SPEEDIAマネー           ロ コーディリティ           ロ コーディリティ           ロ ハードディス           マ REPORT H           マ REPORT H           マ R単工コEnpl | を選択してくだ<br>stem files<br>ジャー<br>ル<br>アツール(観展<br>2<br>DLDER for S<br>別プリンター | さい。インストールしないっ<br>ジョブ操作ャッール)<br>iPEEDIA | ログラムは選択を解除してください。 |
| 必要なディスク容量<br>空きディスク容量                                                                                                    | Q:<br>Q:                                                                   | 46 MB<br>12057 MB                      |                   |
|                                                                                                    |                                                                            |                                        | 戻る 次へ キャンセル       |

| 🐻 CASIO SPEEDIA       |                                                             |                                      | ×                   |
|-----------------------|-------------------------------------------------------------|--------------------------------------|---------------------|
|                       | ・ストールする<br>・ビューターヘイ                                         | ブログラムの選択<br>インストールするプログラム?           | を選択してください。          |
|                       | を選択してくだ<br>stem files<br>ジャー<br>iER for SPE<br>ル<br>アツール(観展 | 巻きい。インストールしない:<br>EDIA<br>ジョブ操作モツール) | クログラムは選択を解解除してください。 |
| 必要なディスク容量<br>空きディスク容量 | Q:<br>Q:                                                    | 40 MB<br>12057 MB                    |                     |
|                       |                                                             |                                      | 戻る次へ キャンセル          |

#### 図 6-5

| 🔂 CASIO SPEEDIA                              |                                    |                                         |
|----------------------------------------------|------------------------------------|-----------------------------------------|
| עזי<br>עד 🚺                                  | ストールするプログラムの選択<br>ピューターヘインストールするプ! | ログラムを選択してください。                          |
| インストールするプログラムな                               | を選択してください。インストーノ                   | いしないプログラムは選択を解除してください。                  |
| マ フリンタードライバ<br>Copy Guard Sys<br>SPEEDIAマネージ | tem files<br>Ĵγρ-                  | - 説明<br>丘印刷を行うために必要となるプリンタードライバーで<br>す。 |
| 必要なディスク容量                                    | Q: 20                              | MB                                      |
| 空きディスク容量                                     | Q: 12059                           | MB                                      |
|                                              |                                    | 戻る次へをかしたし                               |

## ・インストールするプログラムの選択

「推奨ソフトウェアー式」を選んだ後「カスタム」を選択すると図 6-4 の表示となります。 チェックボックスを操作して、セットアップするプログラムを追加または削除します。「次へ」 ボタンで「インストール内容の確認」へ進みます。

「標準ソフトウェアー式」を選んだ後「カスタム」を選択すると図 6-5 の表示となります。 チェックボックスを操作して、セットアップするプログラムを追加または削除します。「次へ」 ボタンで「インストール内容の確認」へ進みます。

「プリンタードライバーのみ」を選んだ後「カスタム」を選択すると図 6-6 の表示となります。 チェックボックスを操作して、セットアップするプログラムを追加または削除します。「次へ」 ボタンで「インストール内容の確認」へ進みます。

図 6-6

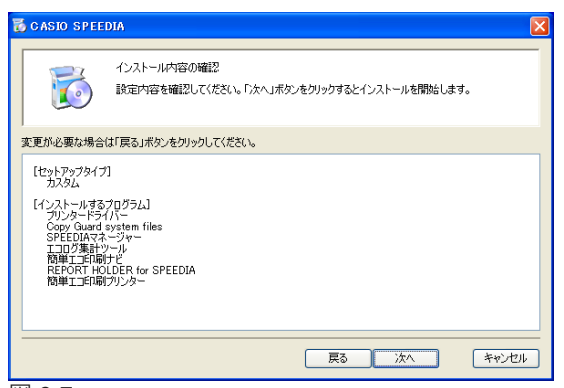

| 💩 CASIO SPEEDIA Prin | ter Driver Installer                                    | ×     |
|----------------------|---------------------------------------------------------|-------|
| プリンターー 使用する          | の選択<br>カリンター課種を選択し、「次へ」ボタンをクリックしてください。                  |       |
| 製造元<br>プリンター機種       | CASIO<br>CASIO SFEEDIA GE5000<br>CASIO SPEEDIA GE5000-Y |       |
| ドライバーバージョン           | Ver. 8.50<br>戻る 沐へ                                      | キャンセル |
|                      |                                                         |       |

#### 図 6-8

| 🖕 CASIO SPE        | EDIA Printer Driver        | Installer        |            | X     |
|--------------------|----------------------------|------------------|------------|-------|
|                    | CPSファイルの選択<br>プリンタードライバーへ読 | あ込むCPSファイル       | を選択してください。 |       |
| プリンター              | ドライバーへ読み込む設定               | を選択してください。       |            |       |
| 読み込む               | 3CPSファイル                   | 85 / A5 / A6 ñết | 合紙対応       | ~     |
| ユーザー定              | 義用紙サイズ(こ B5R / A5R         | : / A6 を追加します。   |            |       |
| Version 5, 3, 1, 2 | 9                          |                  | 戻る次へ       | **>セル |
| 図 6-9              |                            |                  |            |       |

## ・インストール内容の確認

設定した内容を確認してください。 「次へ」ボタンをクリックするとインストールを開始します。

## ・プリンタードライバー プリンターの選択

図 6-8 が表示されます。使用するプリンター機種を選択し「次へ」ボタンをクリックします。

② 6-8 から図 6-11 の画面は、セットアップタイプ「標準」の選択時と、セットアップタイプ「カスタム」
を選択し「インストールするプログラムの選択」画面で「プリンタードライバー」選択時に表示さ
れます。

・プリンタードライバー CPS ファイルの選択

図 6-9 が表示されます。リンタードライバーへ読み込む設定を選択し「次へ」ボタンをクリックします。

プリンタードライバーの更新時は、CPS ファイルの設定は読み込まれません。

| インストール済みプリンター<br>プリンター ポート<br>CASIO SPEEDIA GE5000 US8001<br>③ プリンタードライバーの更新のみ行う<br>③ プリンタードライバーの更新にプリンターの追加を行う | CASIO | SPEEDIA Printer Driver Installer<br>プリンター作成の確認<br>選択されたプリンターはインストール済みで<br>ラジオポタンを選択し、「次へ」ポタンをグリッ | す。プリンターを追加作成しますか?<br>ックします。 |  |
|----------------------------------------------------------------------------------------------------|-------|--------------------------------------------------------------------------------------------------|-----------------------------|--|
| <ul> <li>○ プリンタードライバーの更新のみ行う</li> <li>○ プリンタードライバーの更新とプリンターの追加を行う</li> </ul>                                    |       | インストール済みプリンター<br>プリンター                                                                           | ポート                         |  |
| <ul> <li>         ・ プリンタードライバーの更新のみ行う         ・         ・         ・</li></ul>                                   |       |                                                                                                  | 00001                       |  |
| ○ 2029-F211-00Em22929-00E00E112                                                                                 |       | <ul> <li>ブリンタードライバーの更新のみ行う</li> <li>つついっカードライバーの更新たついっカーの追加</li> </ul>                           | n±/=>                       |  |
|                                                                                                    |       | עפוטראיניין איניין איניין                                                                        | 02117                       |  |

| 义 | 6-1 | 10 |
|---|-----|----|
|---|-----|----|

| CASIO SPEE                              | DIA Printer Driver Installer                                                                                                    |
|-----------------------------------------|----------------------------------------------------------------------------------------------------|
|                                         | プリンターセットアップ方法の選択<br>使用するプリンターのセットアップ方法を選択し、「パヘ」ボウンをクリックしてください。                                                                                                    |
| ・<br>レ<br>SB<br>し<br>SB<br>す<br>し<br>SB | ワークセットアップ<br>ンターをネットワーク上から検索します。使用するフリンターのIPアドレスを確認し、フリンター<br>巻きオノムしてください。<br>20トアップ<br>2019税後を確認してセットアップします。指示があるまでコンピューターとプリンターを接続せ<br>こ、ブリンター電気をすべしてから「スペノボタンをクリックしてください。 |
| בבדס <b>ו</b><br>עב                     | アルセットアップ<br>ピューターに登録が済みのボートを選択してセットアップします。                                                                                                    |
|                                         | <b>戻る</b> 次へ キャンセル                                                                                                    |

・プリンタードライバー プリンター作成の確認

セットアップ済みのプリンターをコンピューターにセットアップする場合は、プリンターの 作成を確認する画面図 6-10 が表示されます。

「プリンタードライバーの更新のみ行う」か、「プリンタードライバーの更新とプリンターの 追加を行う」を選択して「次へ」ボタンをクリックします。

「プリンタードライバーの更新のみ行う」を選択して「次へ」ボタンをクリックするとプリ ンタードライバーの更新を開始します。

## ・プリンタードライバー プリンターセットアップ方法の選択

図 6-11 が表示されます。プリンターとコンピューターの接続方法によって、セットアップ 方法が異なります。 セットアップ方法を選択して「次へ」ボタンをクリックします。 各セットアップ方法での操作は下記ページをご覧ください。 IN 7. ネットワークセットアップ(25 ページ)

- I (¥) 9. マニュアルセットアップ (40 ページ)

プリンタードライバーのセットアップが終了すると、引き続きその他の選択したソフトウェアのセットアップが開始します。

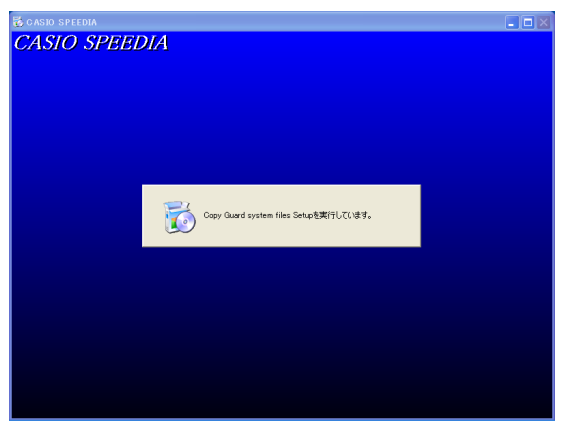

| セットアッフ* ステータス                   |                     |                       |                |       |
|---------------------------------|---------------------|-----------------------|----------------|-------|
| CASIO SPEEDIA Co                | ıpy Guard System fi | les V6 (GE5000) セットアッ | フ1よ、要求された操作を実i | 〒中です。 |
| Mark Const. Anda                |                     |                       |                |       |
| /次を1リストール中・<br>C:¥WINDOWS¥svste | m32¥ASBD10 DLL      |                       |                |       |
|                                 |                     | 119/                  |                |       |
|                                 |                     | 11/0                  |                |       |
|                                 |                     |                       |                |       |
|                                 |                     |                       |                |       |
|                                 |                     |                       |                |       |
| allShield                       |                     |                       | _              |       |
|                                 |                     |                       | C              | キャンセル |

• Copy Guard system files セットアップ

Copy Guard system files のセットアップを開始します。

図 6-12、図 6-13 が表示され、Copy Guard system files のセットアップは終了します。

 図 6-12 と図 6-13 の画面は、セットアップタイプ「標準」の選択時と、セットアップタイプ「カス
 タム」を選択し「インストールするプログラムの選択」画面で「Copy Guard system files」選択時
 に表示されます。

Copy Guard system files のセットアップが終了すると、引き続きその他の選択したソフトウェアのセットアップが開始します。

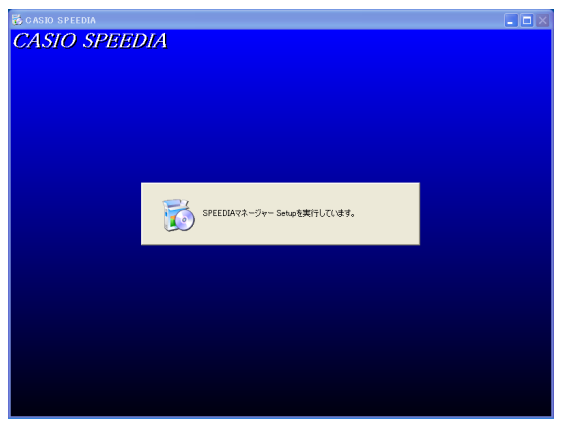

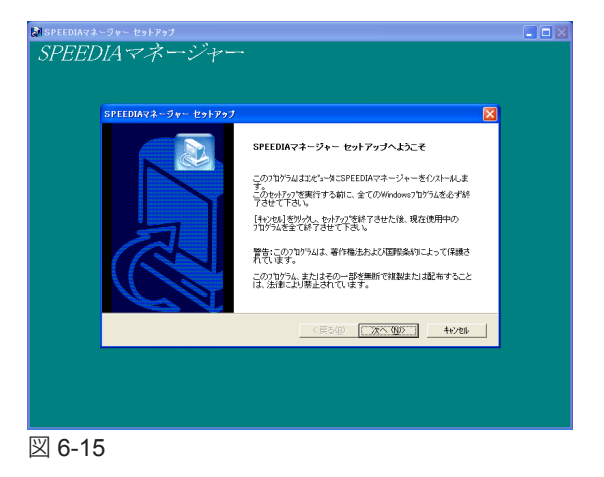

- SPEEDIA マネージャー セットアップ SPEEDIA マネージャーのセットアップを開始します。

• SPEEDIA マネージャー セットアップへようこそ 図 6-15 が表示されたら「次へ」ボタンをクリックします。

| 択してください。                 | CASIO                                                            |
|--------------------------|------------------------------------------------------------------|
| ・ジャー をインストールします。         |                                                                  |
| リックします。                  |                                                                  |
| ボタンをクリックしてフォルタを選択してください。 |                                                                  |
|                          |                                                                  |
|                          |                                                                  |
|                          |                                                                  |
|                          | 参照(B)                                                            |
|                          | 択してください。<br>ジャー をクレストールます。<br>リックします。<br>ドタンをサックしてフォルタを選択してください。 |

| SPEEDIAマネージャー セットアップ                                    |                         |                             |                      |
|---------------------------------------------------------|-------------------------|-----------------------------|----------------------|
| ファイル コピーの開始<br>ファイルのコピーを開始する前に、設定内容を確認して                | ください。                   |                             | CASIO                |
| 7泊ゲラム ファイルのエピーを開始するための情報は次<br>「戻るはなどを別ックします。現在の設定でよい場合に | D通りです。設定<br>よ、D欠へIホタンをり | を確認して、変更をは<br>リックするとファイルのコヒ | と要とする場合は<br>~を開始します。 |
| 現在の設定<br>インストール先ディレクトリ:<br>C¥Program Files¥CASID        |                         |                             |                      |
| <                                                       |                         |                             | >                    |
|                                                         | く戻る(8)                  |                             | キャンセル                |

図 6-17

・SPEEDIA マネージャー インストール先の選択

ソフトウェアのファイルをコピーするフォルダーを選択して、「次へ」ボタンをクリックします。(必要なファイルは、指定したフォルダー以外のシステムフォルダーなどにもコピーされます。)

• SPEEDIA マネージャー ファイルコピーの開始 現在の設定を確認し「次へ」ボタンをクリックします。

## ▲注意

• Windows XP SP2/Vista/7/8/8.1/Server 2008/Server 2012 で「Windows ファイアウォール」を「有効」に設定している場合

SPEEDIA マネージャーのインストール中、ポートやプログラムの登録をするため、以下のダイアログボックスを表示します。 「はい」を選択してインストールを続行します。「いいえ」を選択するとインストールを中断します。

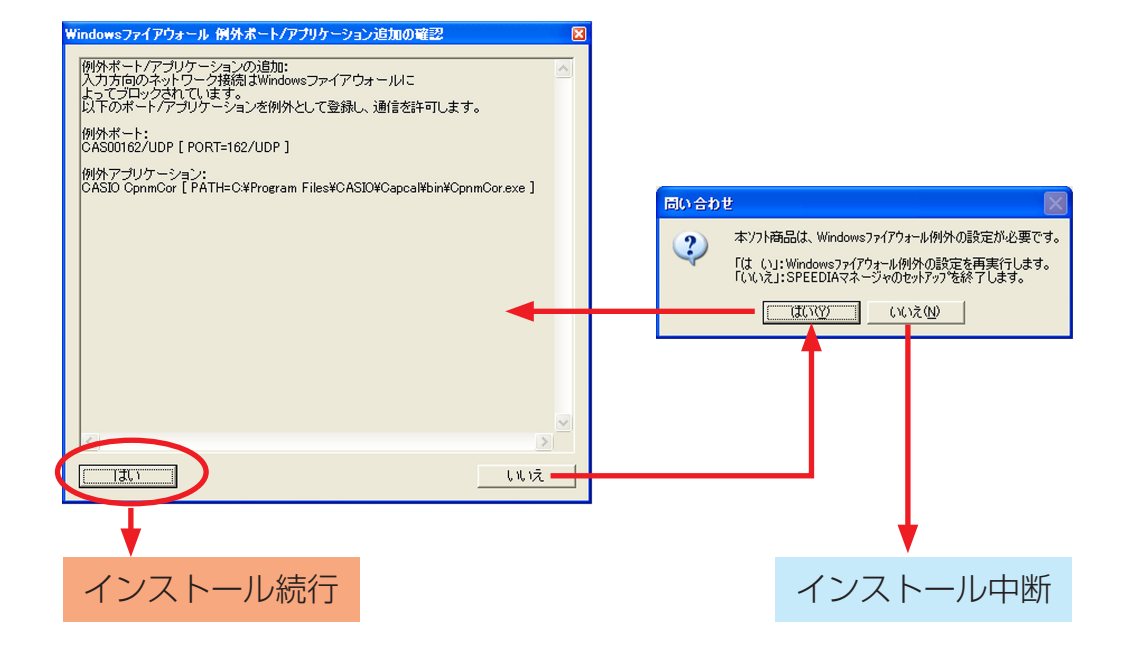

- インストールを続行すると、Windows ファイアウォールに下記の例 外設定が行われます。
  - [例外ポートの設定]
    - 名前:CAS00162/UDP
    - ポート番号:162 (UDP)
  - [例外プログラムの設定]
    - 名前:CASIO CpnmCor
    - パス: C:¥Program Files¥CASIO¥Capcal¥bin¥CpnmCor.exe しパスのドライブ名は環境により異なる場合があります。
- ※ Windows ファイアウォールの設定で、この例外設定を無効にすることができま すが、その場合本プログラムは正常に動作しません。
- ※ SPEEDIA マネージャーの再インストール時は「Windows ファイアウォール」に 関する設定は行われません。

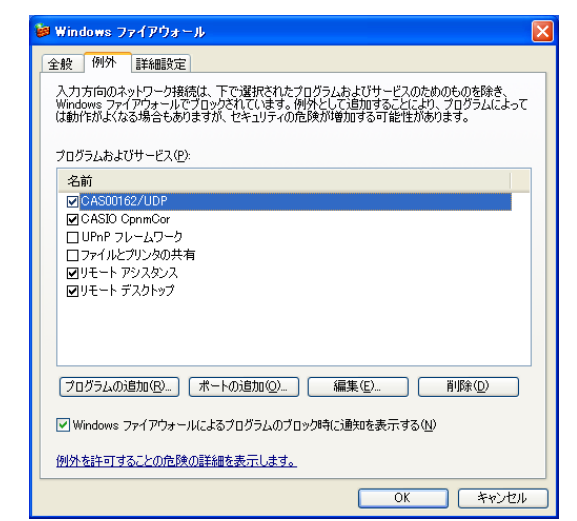

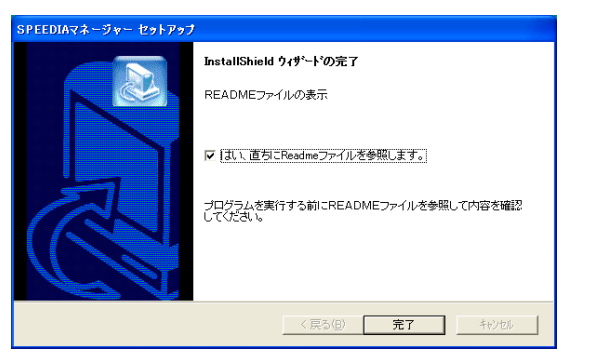

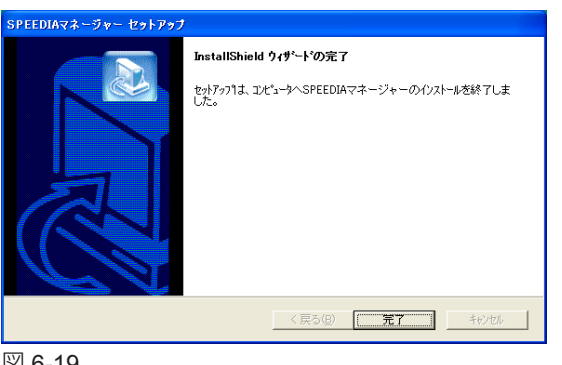

- ・SPEEDIA マネージャー InstallShield ウィザードの完了
- 図 6-18 が表示されたら「完了」ボタンをクリックします。メモ帳などのアプリケーション で Readme.txt が開きます。読み終わったら Readme.txt を閉じます。

図 6-19 が表示されたら、「完了」 ボタンをクリックして SPEEDIA マネージャーのセットアップを終了します。

SPEEDIA マネージャーのセットアップが終了すると、引き続きその他の選択したソフトウェアのセットアップが開始します。

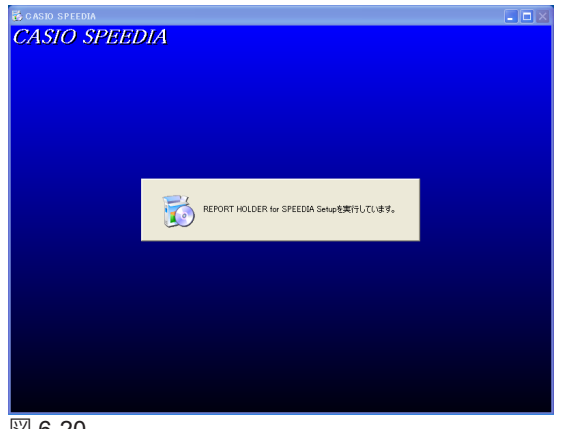

| セットアップがファイルをインストールするフォル・               | な道根してください。                           |
|----------------------------------------|--------------------------------------|
| セットアッフりま、)次のフォルタリこ CASIO RE            | EPORT HOLDER for SPEEDIA をインストールします。 |
| このフォルダへのインストールは、โ次へ沫                   | な)をりりゅうします。                          |
| 別のフォルダヘインストールする場合は、[                   | 参照はないを知っしてフォルタを選択してください。             |
|                                        |                                      |
|                                        |                                      |
| 「 インストール先のフォルダ                         |                                      |
| インストール先のフォルゲー<br>C¥Program Files¥CASJO | _参照(®)                               |

#### 図 6-21

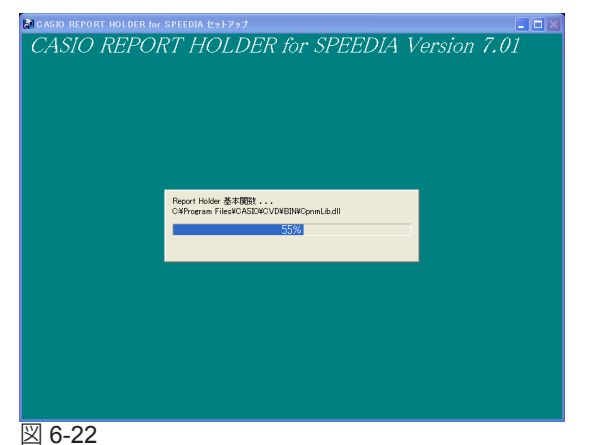

REPORT HOLDER for SPEEDIA セットアップ
 REPORT HOLDER for SPEEDIA のセットアップを開始します。

## ・REPORT HOLDER for SPEEDIA インストール先の選択

ソフトウェアのファイルをコピーするフォルダーを選択して、「次へ」ボタンをクリックします。(必要なファイルは、指定したフォルダー以外のシステムフォルダーなどにもコピーされます。)

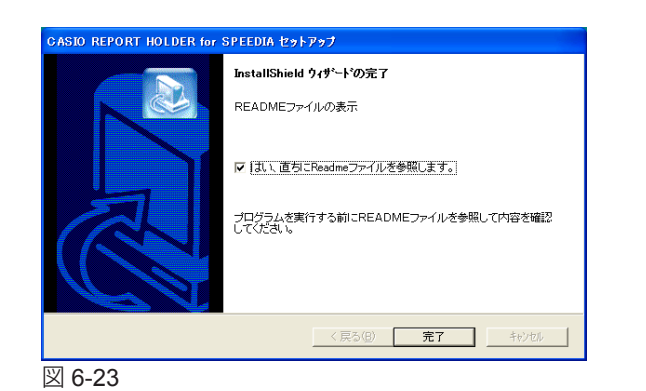

REPORT HOLDER for SPEEDIA InstallShield ウィザードの完了
 図 6-23 が表示されたら「完了」ボタンをクリックします。メモ帳などのアプリケーション
 で Readme.txt が開きます。読み終わったら Readme.txt を閉じます。

REPORT HOLDER for SPEEDIA のセットアップが終了すると、引き続きその他の選択した ソフトウェアのセットアップが開始します。

・簡単エコプリンターセットアップ
 簡単エコプリンターのセットアップを開始します。

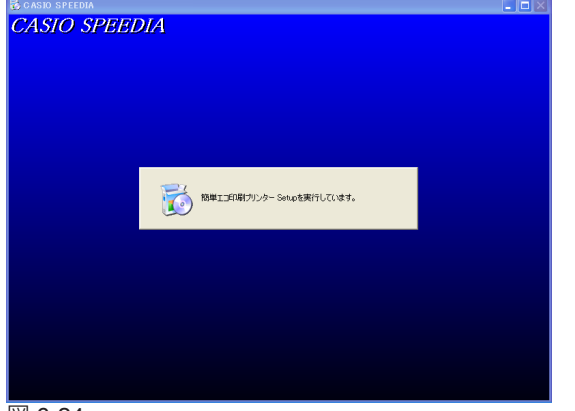

## ・Windows ロゴ/デジタル署名の確認

ファイルのコピーが開始される前に次のような画面が表示されることがあります。

#### ※Windows Vista/7/8/8.1/Server 2008/Server 2012 の場合

図 6-25 が表示されることがあります。「インストール」ボタンをクリックしてセットアップを続行します。

※Windows XP/Server 2003 の場合

図 6-26 が表示されることがあります。「続行」ボタンをクリックしてセットアップを続行します。

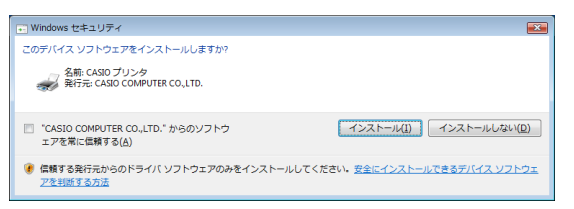

図 6-25

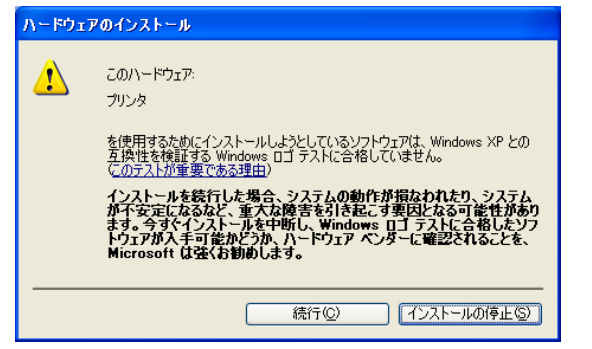

図 6-26

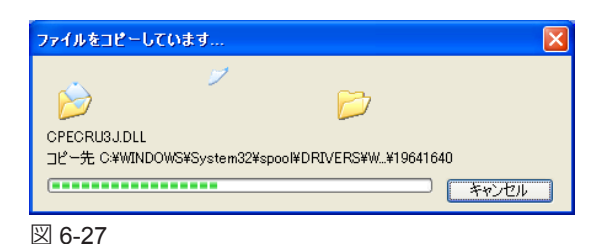

・ファイルのコピー

設定した内容に基づいて、ファイルのコピーとソフトウェアの登録が実行されます。確認の ためのダイアログボックスがいくつか表示されることがありますが、各ダイアログボックス のメッセージに従ってセットアップを進めてください。

| 簡単エコ印刷ブリンター セットアップ 🛛 🕅           |
|----------------------------------|
| "CASIO 簡単エコ印刷"を通常使うプリンターに設定しますか? |
| (はい(Y) (いいえ(N)                   |
| ⊠ 6-28                           |

## ・通常使うプリンターに設定

ファイルのコピーの後、図 6-28 が表示されます。簡単エコ印刷をご利用する場合は通常使 うプリンターに設定する必要がありますので、「はい」をクリックしてください。 「いいえ」を選択すると簡単エコ印刷を利用できません。

簡単エコプリンターのセットアップが終了すると、引き続きその他の選択したソフトウェア のセットアップが開始します。

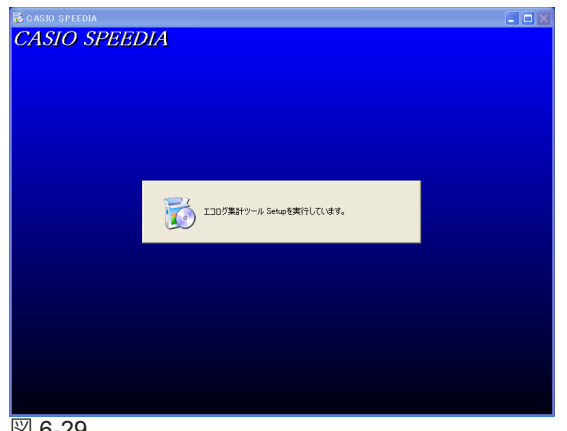

| にコログ集計ツール セットアップ<br>インストール先の選択<br>セットアップガウァイルをインストールするフォルタを選択し | TUEBU.                 |
|----------------------------------------------------------------|------------------------|
| セットアッフりは、〉次のフォルタリこ エコログ集計ツール                                   | をインストールします。            |
| このフォルタへのインストールは、โ次へ]ボタンをソリックル                                  | します。                   |
| 別のフォルダヘーインストールする場合は、[参照]ボタン                                    | を別ックしてフォルタを選択してください。   |
| 「1)ストール先のフォルダ――                                                |                        |
| C#Program Files#CASIO#SPEEDIA                                  | 参照(円)                  |
| nstallShield                                                   |                        |
|                                                                | < 戻る(B) (次へ(ND)) キャンセル |

#### 図 6-30

| InstallShield ዓንታቶ-ት                                              | $\mathbf{X}$ |
|-------------------------------------------------------------------|--------------|
| 29}797* Z7-9Z                                                     |              |
| CASIO エコログ集計ツール セットアップは、要求された操作を実行中です。                            |              |
| 次を行ストール中:<br>C+L+163749047-0A80-4CDD-A4F5-5DE1303847BD]¥setup.inx |              |
| 13%                                                               |              |
|                                                                   |              |
|                                                                   |              |
|                                                                   |              |
| InstallShield                                                     | (===)751     |
| W 0.04                                                            |              |

凶 6-31

- エコログ集計ツール セットアップ
  - エコログ集計ツールのセットアップを開始します。

· ③ ポイント 図 6-29 から図 6-31 の画面は、セットアップタイプ「標準」の選択時と、セットアップタイプ「カ スタム」を選択し「インストールするプログラムの選択」画面で「エコログ集計ツール」選択時 に表示されます。

## ・エコログ集計ツール インストール先の選択

図 6-30 が表示されたら、ソフトウェアのファイルをコピーするフォルダーを選択して、「次 へ」ボタンをクリックします。(必要なファイルは、指定したフォルダー以外のシステムフォ ルダーなどにもコピーされます。)

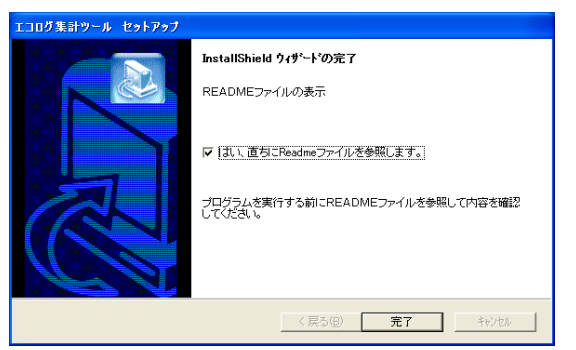

|           | EEDIA                                                                          |
|-----------|--------------------------------------------------------------------------------|
| Ø         | 終了<br>OASIO SPEEDIA ソフトウェアのインストールが除了しました。                                      |
| CAS<br>イン | 30 SPEEDIA ソフトウェアのインストールが終了しました。<br>ストールしたフログラムをご使用になる前に、コンピューターを再起動する必要があります。 |
| 0(        | お、 今すぐコンピューターを再起動します。)                                                         |
| 00        | いいえ、あとでコンピューターを再起動します。                                                         |
| ドラ・       | イブにディスクが入っている場合は、セットアップ画面が閉じてからディスクを取り出してください。                                 |

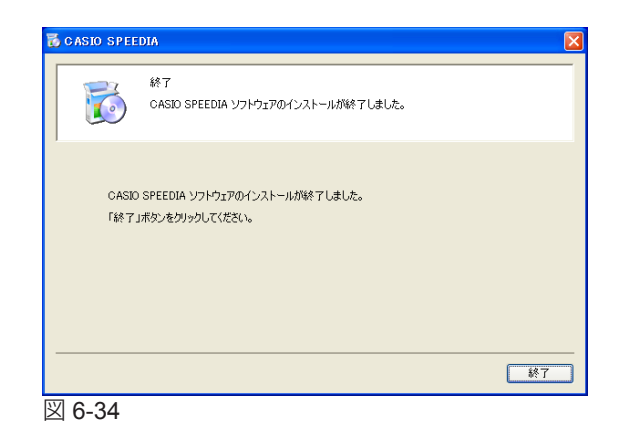

エコログ集計ツール InstallShield ウィザードの完了
 図 6-32 が表示されたら「完了」ボタンをクリックします。メモ帳などのアプリケーションで Readme.txt が開きます。読み終わったら Readme.txt を閉じます。

エコログ集計ツールのセットアップが終了すると、引き続きその他の選択したソフトウェア のセットアップが開始します。

・セットアップの完了

図 6-33 が表示されたら「はい、今すぐコンピューターを再起動します。」を選択し、「終了」 ボタンをクリックしてコンピューターを再起動してください。

図 6-34 が表示されたときは、「終了」ボタンをクリックしてセットアップを終了します。

以上でソフトウェアのセットアップは完了です。 プリンターをご使用になる前に、CD-ROM に収録の各種 PDF マニュアルをよく読んでご活 用ください。

## 7. ネットワークセットアップ

| 🖕 CASIO SPEEDIA Printer Driver Installer                                                                                                    |     |
|----------------------------------------------------------------------------------------------------|-----|
| クリンターセットアップ方法の選択<br>使用するフリンターのセットアップ方法を選択し、「次へ」ボタンをクリックしてください。                                                                                                    |     |
| <ul> <li>③おトワークセットアップ<br/>リンターをおっトワーク上がら検索します。使用するプリンターのIPアドレスを確認し、プリンター<br/>電源をオメにしてなだい。</li> <li>・ USBセットアップ<br/>USBでの接続を確認してセットアップします。指示があるまでコンピューターとプリンターを接続せ<br/>式、プリンター電源をオスにしてからドへ、北タンをグリックしてください。</li> <li>・ マニュアルセットアップ<br/>コンピューターに登録演みのボートを選択してセットアップします。</li> </ul> |     |
| 戻る 次へ 3                                                                                                    | 타가신 |

図 7-1

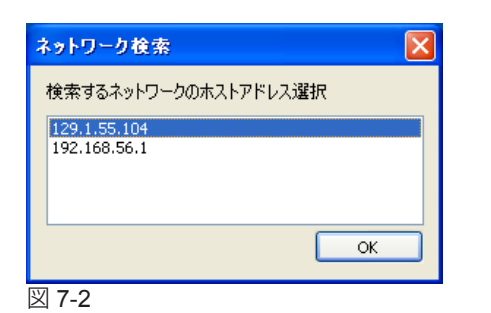

| CASIO SPEEDIA Printer<br>フリンター検索<br>ネットワークに接<br>「次へ」ボタンを      | Driver Installer X<br>X<br>X表行れたプリンターを検索します。見つかったプリンターをリストから選択し、<br>グリックしてください。 |
|---------------------------------------------------------------|---------------------------------------------------------------------------------|
| インストールするプリンター                                                 | CASIO SPEEDIA GES000                                                            |
|                                                               |                                                                                 |
| ◉ 近くのネットワークを検索                                                | ✓ IPv4 129.1.55.1 129.1.55.254 アドレス選択                                           |
|                                                               | IPv6 プリンターの電源をオンにし、スリーブ状態を解留余してください。                                            |
| ○マシン名またはIPアドレスを指定                                             | 検索中止                                                                            |
| IPアドレス マシン名                                                   | コメント 場所 連絡先                                                                     |
| <ul> <li>ポートの設定を変更する</li> <li>Version 5, 8, 11, 49</li> </ul> | 戻る 次へ キャンセル                                                                     |

図 7-3

## ・プリンターセットアップ方法の選択

プリンターをネットワーク接続する場合、「ネットワークセットアップ」を選択して「次へ」 ボタンをクリックします。

・ネットワーク検索

ケーブルを接続した LAN と無線 LAN など、複数のホストアドレスがある場合は、左の画面が表示されます。使用するプリンターが接続されているネットワークアドレスを選択してください。

## ・プリンター検索

近くのネットワークプリンター(同一サブネット内のLANに接続されているプリンター) の検索が始まります。使用可能なプリンターが見つかるとリストビューに表示されます。使 用可能なプリンターが複数見つかった場合は、それぞれのマシン名または IP アドレスを確 認し、使用するプリンターを選択します。使用可能なプリンターが見つからない場合、また はサブネット外のプリンターを使用する場合は「マシン名または IP アドレスを指定」を選 択し、エディットボックスに使用するプリンターのマシン名または IP アドレスを入力して 「検索」ボタンをクリックします。

| ホートの設定<br>作成するプリンター<br>必要な項目を入力               | で使用するネットワークボートの設定を行います。<br>して「大へ」ボタンをグリックしてください。 |   |
|-----------------------------------------------|--------------------------------------------------|---|
| 選択したネットワーク上のプリンター<br>新しいボートを作成する場合は、オ         | へ出力するTCP/IPポートが既に存在します。<br>ポート名を変更してください。        |   |
| ポート名                                          | CP80035F                                         |   |
| マシン名またはIPアドレス                                 | CP80035F                                         | ~ |
|                                               | b(293                                            |   |
|                                               |                                                  |   |
| 1111-5-7名                                     | public                                           |   |
| マンコンパドイン マスタイオイン<br>コミュニティ名<br>SNMPデバイスインデックス | public 1                                         |   |

図 7-4

| 💩 CASIO SPEEDIA Printe                      | r Driver Instal                   | ler 🔀                                                            |
|---------------------------------------------|-----------------------------------|------------------------------------------------------------------|
| プリンターの調<br>ですりンターの調<br>作成するプリ<br>「開始」ボタン    | 安定<br>ンターのプリンター名<br>ノをクリックするとインジ  | 、ボートなどを確認し必要に応じて変更してください。<br>ストールを行います。                          |
| プリンター名<br>ポート<br>通常使>プリンターに設定<br>コメント<br>場所 | CASIO SPEEDIA<br>CP80035F<br>• কট | GE5000                                                           |
| 共有設定<br>共有名<br>Version 5, 8, 11, 49         | 〇共有する<br>CASIO SPEEDIA            | <ul> <li>○ 共有しない</li> <li>G25000</li> <li>戻る 開始 キャンセル</li> </ul> |
| ⊠ 7-5                                       |                                   |                                                                  |

プリンターの IP アドレスは、「ネットワーク設定印刷」で確認してください。 IP コーザーズマニュアル ネットワーク編 1.4 ネットワーク設定印刷について(17 ページ) ポート名の変更などを行う場合は「ポートの設定を変更する」をチェックして「次へ」ボタ ンをクリックするとポートの設定へ進みます。

ポートの設定を変更しない場合は「ポートの設定を変更する」をチェックせず「次へ」ボタンをクリックするとプリンターの設定へ進みます。

・ポートの設定

「ポート名」、「マシン名または IP アドレス」、「SNMP ステータスを有効にする」、「コミュニ ティ名」、「SNMP デバイスインデックス」を設定します。

「次へ」ボタンをクリックするとポートを作成し、プリンターの設定へ進みます。

・プリンターの設定

「プリンター名」、「ポート」、「通常使うプリンターに設定」、「コメント」、「場所」、「共有設定」 を設定します。

「プリンター名」に設定した名称がインストール済みプリンター名と重複した場合、入力名の末尾に"(コピー1)"などが付加されて作成されます。

「ポート」は、プリンター検索で設定したポートが表示されます。

「コメント」、「場所」に設定した名称は、SPEEDIA マネージャーのプリンターリスト表示や プリンターフォルダー(詳細表示の場合)に表示されます。

「開始」ボタンをクリックするとインストールを開始します。

## ・Windows ロゴ/デジタル署名の確認

ファイルのコピーが開始される前に次のような画面が表示されることがあります。

#### ※Windows Vista/7/8/8.1/Server 2008/Server 2012 の場合

図 7-6 が表示されることがあります。「インストール」ボタンをクリックしてセットアップ を続行します。

※Windows XP/Server 2003 の場合

図 7-7 が表示されることがあります。「続行」ボタンをクリックしてセットアップを続行します。

・ファイルのコピー

設定した内容に基づいて、ファイルのコピーとソフトウェアの登録が実行されます。確認の ためのダイアログボックスがいくつか表示されることがありますが、各ダイアログボックス のメッセージに従ってセットアップを進めてください。

プリンタードライバーのセットアップが終了すると、引き続きその他の選択したソフトウェアのセットアップが開始します。

## 14 ページ

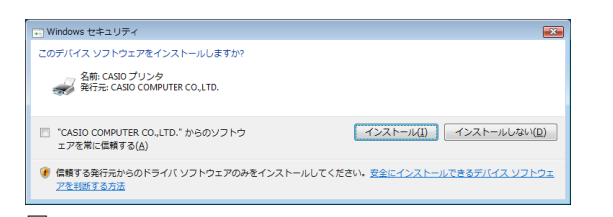

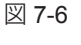

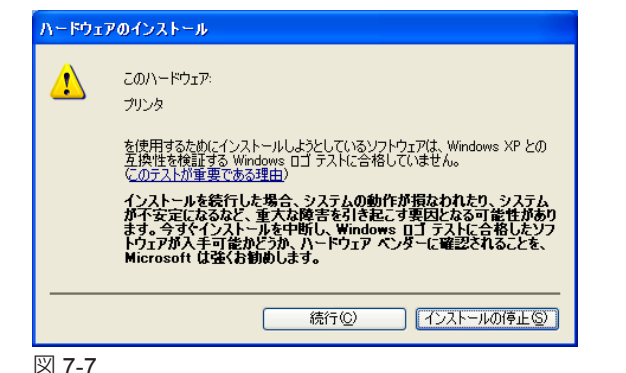

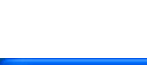

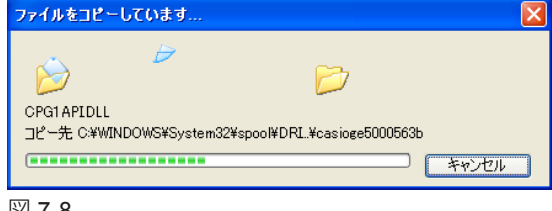

図 7-8

## 8.USB セットアップ

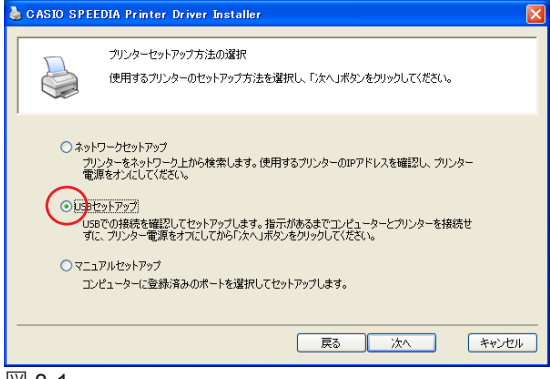

図 8-1

| • Windows セキュリティ                                                       |                                        |
|------------------------------------------------------------------------|----------------------------------------|
| このデバイス ソフトウェアをインストールしますか?                                              |                                        |
| 名前: CASIO プリンタ<br>発行元: CASIO COMPUTER CO.,LTD.                         |                                        |
| <ul> <li>"CASIO COMPUTER CO.,LTD." からのソフトウ<br/>エアを常に伝統する(A)</li> </ul> | インストール(1) インストールしない(2)                 |
| 信頼する発行元からのドライバ ソフトウェアのみをインストー、<br><u>アを判断する方法</u>                      | ルしてください。 <u>安全にインストールできるデバイス ソフトウェ</u> |

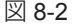

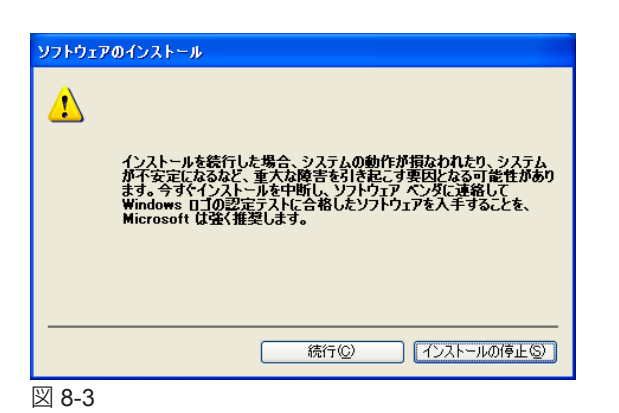

・プリンターセットアップ方法の選択

プリンターを USB 接続する場合、「USB セットアップ」を選択して「次へ」ボタンをクリックします。

▲ 注意 このあと指示が表示されるまで、USB ケーブルは接続せずにプリンターの電源を OFF にしておい てください。

プリンタードライバーをインストールする準備を行います。このとき次の画面が表示される ことがあります。

※Windows Vista/7/8/8.1/Server 2008/Server 2012 の場合

図 8-2 が表示されることがあります。「インストール」ボタンをクリックしてセットアップ を続行します。

※Windows XP/Server 2003 の場合

図 8-3 が表示されることがあります。「続行」ボタンをクリックしてセットアップを続行します。

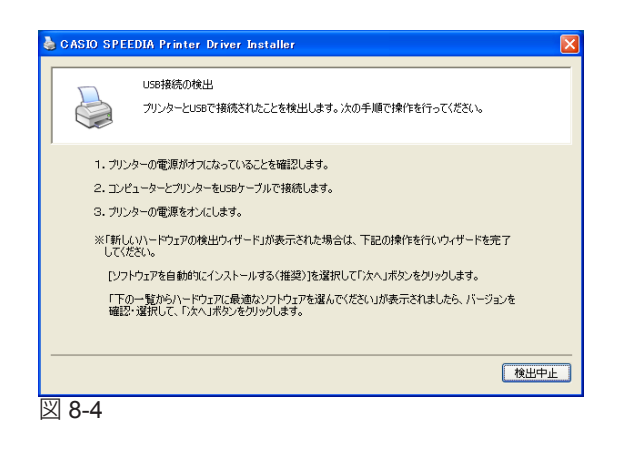

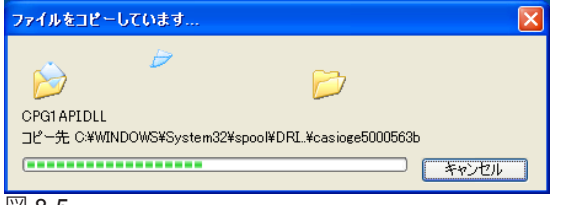

🗵 8-5

・USB 接続の検出

「USB 接続の検出」(図 8-4)が表示されたら、次の操作を行ってください。

- 1. プリンターの電源がオフになっていることを確認します。
- 2. コンピューターとプリンターを USB ケーブルで接続します。

## 3. プリンターの電源をオンにします。

プリンターの電源を ON にしてしばらくすると、プリンターが USB で接続されたことを確認して次へ進みます。

このとき「新しいハードウェアの検出ウィザード」が開始することがあります。この後の操作は下記を参照してください。

I③ ※「新しいハードウェアの検出ウィザード」が表示されたときは…(32ページ)

図 7-5、図 7-6 (27 ページ)の画面が表示された場合、本文の操作手順に従ってインストールを継続してください。

図 8-4 の画面が表示されたままの場合は、下記を参照してください。 図 ※ USB 接続の検出画面が閉じないときは…(31 ページ)

・ファイルのコピー

ファイルのコピーとソフトウェアの登録が実行されます。プリンタードライバーのセット アップが終了すると、引き続きその他の選択したソフトウェアのセットアップが開始します。 137 14 ページ

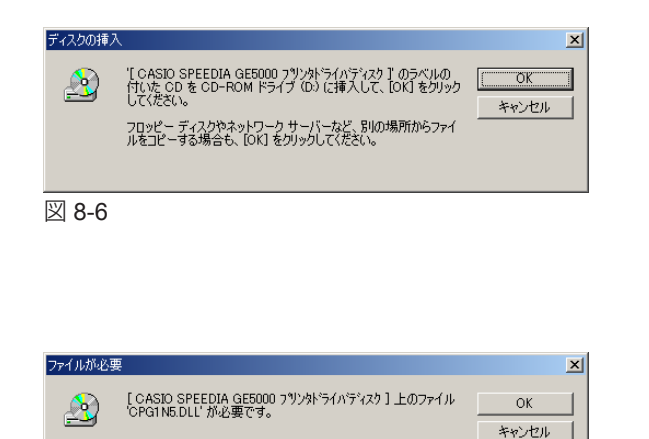

ファイルの格納場所へのパスを入力して、[OK] をクリックしてくださ

C¥Program Files¥CASIO¥SPEEDIA¥Drivers¥GE5000¥₩ ▼ 参照(B)...

コピー元(<u>C</u>):

図 8-7

図 8-7 が表示されたら「参照」ボタンをクリックします。x86 Windows の場合は Windows ドライブの ¥ProgramFiles¥CASIO¥SPEEDIA¥Drivers¥GE5000¥W2000XP、x64 Windows の場合は Windows ドライブの ¥ProgramFiles¥CASIO¥SPEEDIA¥Drivers¥GE5000¥Winx64 を「コピー元」に指定して「OK」ボタンをクリックします。

ファイルのコピーが開始された後、次のような画面が表示されることがあります。

図 8-6 が表示されたときは「OK」ボタンをクリックします。

プリンタードライバーのセットアップが終了すると、引き続きその他の選択したソフトウェ アのセットアップが開始します。

14 ページ

・ファイルのコピー元の指定

| ארים אכב 🖻                             | ネル                |                           |                              |                  |           |
|----------------------------------------|-------------------|---------------------------|------------------------------|------------------|-----------|
| ファイル( <u>F</u> ) 編                     | 集( <u>E</u> ) 表示  | :(⊻) お気に入り                | ( <u>A</u> ) ツール( <u>T</u> ) | ヘルプ(円)           | <u>(1</u> |
| $\leftarrow \cdot \Rightarrow \cdot e$ | ù   Q, f          | 1 🎯 🚰 🕻                   | ≧ X ∽ [                      |                  |           |
| アドレス(1) 🔯                              | コントロール パ          | ネル                        |                              |                  | ▼ ◇移動     |
|                                        | Ø                 | to                        | 2                            |                  |           |
| アプリケーション 1<br>の追加と削除                   | (ンターネット ス<br>プション | + +-#-F                   | ゲームコントロ                      | サウンドとマルチ<br>メディア | JEL .     |
|                                        | 0                 | F                         |                              | <u>a</u>         | A         |
| スキャナとカメラ                               | タスク               | ーーー<br>ネットワークとダ<br>イヤルアップ | ハードウェアの<br>追加と削除             | フォルダ オブショ<br>ン   | フォント      |
| 3                                      | 0                 | <b>R</b> o                | 6                            |                  | <b>Pa</b> |
| プリンタ                                   | スウマ               | ユーザーとパス<br>ワード            | ユーザー補助の<br>オプション             | 画面               | 管理ツール     |
| 8-8                                    |                   |                           |                              |                  |           |

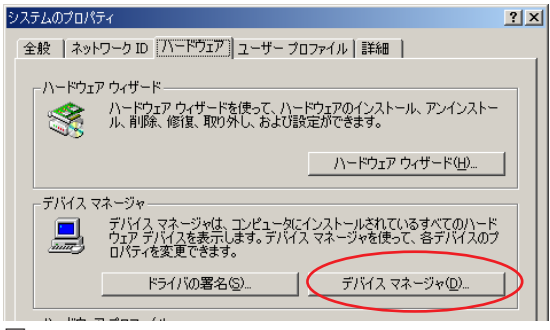

図 8-9

| 🚇 Fバイス マネージャ                                           | _ 🗆 🗵 |
|--------------------------------------------------------|-------|
| 」操作(A)表示(公) ↓ ← →   飾 配   😢   🧟                        |       |
| E-B CASIO                                              |       |
| DVD/CD-ROM F517                                        |       |
|                                                        |       |
| ISB (Universal Serial Bus) TY/LD-5                     |       |
| Intel 82371 AB/EB PCI to USB Universal Host Controller |       |
| - 🖧 USB 2.0 ルート ハブ                                     |       |
|                                                        |       |
|                                                        |       |
|                                                        |       |
| ● 「「八田 USB ///<br>● 標准T^J)ン7 PCI to USB ま7ト コントローラ     |       |
|                                                        |       |
|                                                        |       |
| ■ 田 🕀 サウンド、ビデオ、およびゲーム コントローラ                           |       |
| 車 🗏 システム デバイス                                          |       |
|                                                        |       |
| 日本語 ティスノレキ アダノダーム 一部 きゃいローク アダウター                      |       |
| 日本 単原 ネットシーシア シファ                                      |       |
| 由 四 ヒューマン インターフェイス デバイス                                |       |
| 田 🚭 フロッピー ディスク コントローラ                                  |       |
| □ = フロッピー ディスク ドライブ                                    |       |
| 図 8-10                                                 |       |

- ※ USB 接続の検出画面が閉じないときは…
  - Windows 7/8/8.1/Server 2008 R2/Server 2012 の場合
    - 下記を参照してください。
  - Windows 7/8/8.1/Server 2008 R2/Server 2012 で USB ケーブル接続時に「未指定」 となったときは…(34 ページ)

Windows 7/8/8.1/Server 2008 R2/Server 2012 以外の場合 下記の操作を行ってください。

- **1. 「検出中止」ボタンをクリックして、セットアップをキャンセルします。** USB ケーブルは抜かずに接続したままにします。
- 2. [コントロールパネル]を開き [システム]を起動します。(図 8-8)
- 3. ハードウェアタブから、[デバイス マネージャ]を開きます。(図 8-9)
- **4.** [USB(Universal Serial Bus)コントローラ] に"USB 印刷サポート"があれ ばこれを削除します。(図 8-10)プリンターの電源を OFF にして USB ケーブ ルを抜きます。
- 5. コンピューターを再起動します。

下記を確認し、再度セットアップしてください。

ISB ケーブルを使ってプリンターをご使用いただく場合のご注意(4ページ)
 ISF 6. セットアップの実行(10ページ)

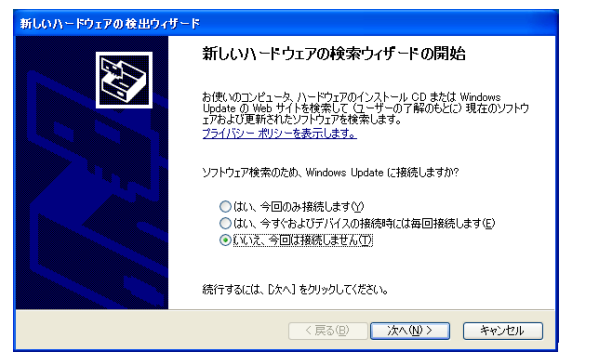

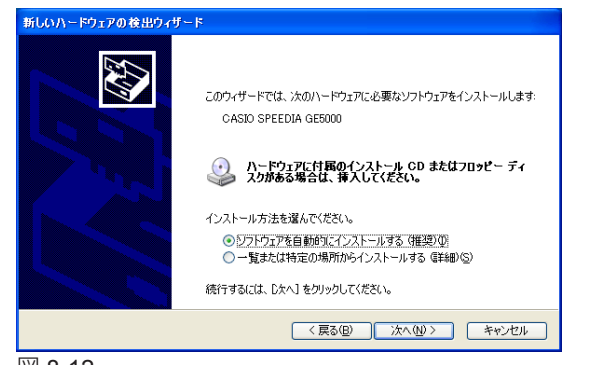

#### 図 8-12

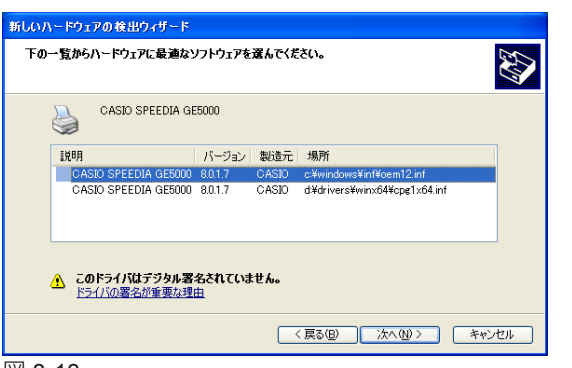

🗵 8-13

※「新しいハードウェアの検出ウィザード」が表示されたときは…

Windows XP/Server 2003 の場合

Windows XP で ServicePack2 以降、Windows Server 2003 で ServicePack1 以降をご使用の場合、図 8-11 が表示されることがあります。「いいえ、今回は接続しません」を選択して「次へ」ボタンをクリックします。

図 8-12 が表示されたら、「ソフトウェアを自動的にインストールする(推奨)」を選択して「次へ」ボタンをクリックします。

図 8-13「下の一覧からハードウェアに最適なソフトウェアを選んでください。」が表示 されたら、バージョンを確認し最新のプリンタードライバーを選択して「次へ」ボタン をクリックします。

- 「場所」に Winx64 を含むファイル(例 d:¥drivers¥winx64¥cpg1x64.inf)は x64 Windows 用です。x86 Windows で使用するときは選択しないでください。
  - 「場所」に W2000XP を含むファイル(例 d:¥drivers¥w2000xp¥cpg1nt5.inf)は x86 Windows 用です。x64 Windows で使用するときは選択しないでください。

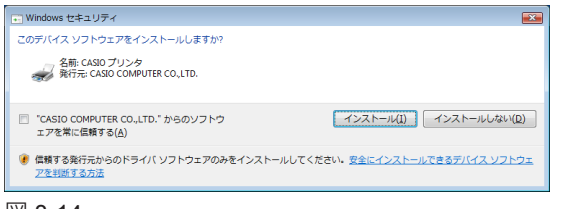

| 义 | 8-1 | 4 |
|---|-----|---|
|---|-----|---|

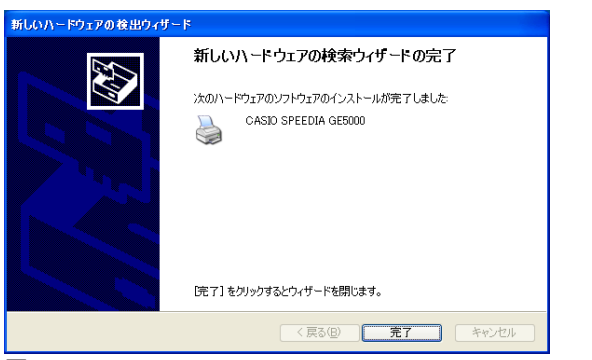

🗵 8-15

図 8-14 が表示されたら、「続行」ボタンをクリックします。

図 8-15「新しいハードウェアの検索ウィザードの完了」が表示されたら、「完了」ボタンをクリックします。

プリンターが USB ケーブルで接続されたことを確認すると、セットアップを続行します。

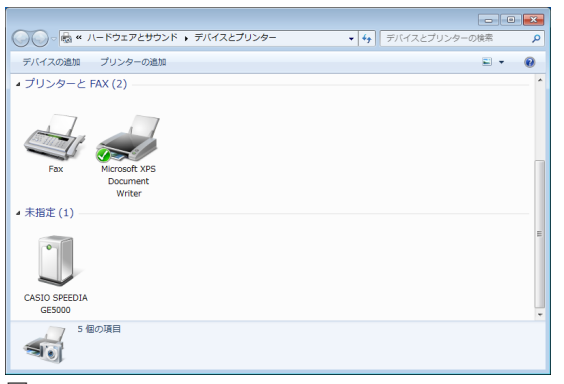

🗵 8-16

| 📗 ಚಲಿರ್ಶದ              |            |
|------------------------|------------|
| 🚱 Windows Media Center |            |
| 電車                     | user       |
| 🔊 त्ररा ।              | ドキュメント     |
| ✓                      | ピクチャ       |
|                        | ミュージック     |
| Snipping Tool          | ゲーム        |
| ➡ リモート デスクトップ接続        | コンピューター    |
| 🔍 拡大鏡                  | コントロール パネル |
| уリティア                  | デバイスとプリンター |
|                        | 既定のプログラム   |
| すべてのプログラム              | ヘルプとサポート   |
| プログラムとファイルの検索          | シャットダウン ▶  |

※ Windows 7/8/8.1/Server 2008 R2/Server 2012 で USB ケーブル接続時に「未指定」となったときは…

プリンタードライバーのインストールが成功しなかったときは「未指定」アイコンが作成 されます。(図 8-16)

この場合、以下の操作でドライバーを更新することができます。

- 1. プリンターの電源が OFF になっていることを確認します。
- 2. コンピューターとプリンターを USB ケーブルで接続します。
- 3. プリンターの電源を ON にします。
- 4. [スタート] メニューの [デバイスとプリンター] をクリックします。(図 8-17)

| ~                                                          |                                                   |     |
|------------------------------------------------------------|---------------------------------------------------|-----|
| ○○○ ◎ ◎ 《 ハードウェアとサウンド 、 デバイスとブリンター                         | <ul> <li>         ・         ・         ・</li></ul> | م   |
| デバイスの追加 プリンターの追加                                           |                                                   | 0   |
| ▲ プリンターと FAX (2)                                           |                                                   | ^   |
| Fax Microsoft XPS<br>Document<br>Writer                    |                                                   |     |
| ▲ 未指定 (1)                                                  |                                                   |     |
| CASIO SPEEDIA<br>CESSIO                                    |                                                   | H I |
| CASIO SPEEDIA GE5000 モデル: CASIO SPEEDIA GE5000<br>カテゴリ: 不明 |                                                   |     |

| 义 | 8-18 |  |
|---|------|--|
|---|------|--|

| CASIO SPEEDI                       | A GE5000のプロパティ                                 |
|------------------------------------|------------------------------------------------|
| 全般 ハードウェア                          |                                                |
|                                    | O SPEEDIA GE5000                               |
| デバイス情報―                            |                                                |
| 製造元                                | 利用不可                                           |
| モデル                                | CASIO SPEEDIA GE5000                           |
| モデル番号                              | 利用不可                                           |
| カテゴリ:                              | 不明                                             |
| I.兑印月:                             | 利用不可                                           |
| ーデバイスのタスク<br>このデバイスに関<br>イコンを右クリック | 連するタスクを表示するには、「デバイスとプリンター」 でこのタスクのア<br>してください。 |
|                                    | OK キャンセル 適用( <u>A</u> )                        |
| V 0 10                             |                                                |

5.「未指定」でインストールするプリンターのアイコンをダブルクリックします。(図 8-18)

**6.** [ハードウェア] タブをクリックします。(図 8-19)

|                | A GE5000のプロパティ     | ×   |
|----------------|--------------------|-----|
|                | D SPEEDIA GE5000   |     |
| デバイスの機能:       |                    |     |
| 名前             | 種類                 |     |
| CASIOGE500     | 10 ほかのデバイス         |     |
| 0.02B Cl740107 | V-F 77V-00 2-      |     |
|                |                    |     |
|                |                    |     |
| ニーデバイスの機能の     | 御事                 |     |
| 製造元:           | 不明                 |     |
| 場所:            | USB 印刷サポート         |     |
| デバイスの状態:       | このデバイスは正常に動作しています。 |     |
|                |                    |     |
|                | プロパティ( <u>B</u> )  |     |
| l              |                    |     |
|                | OK キャンセル 適用(A      | v I |
|                |                    |     |

| CASIOGES | 000のプロパティ   |            |    |       |
|----------|-------------|------------|----|-------|
| 全般ド      | ライバー 詳細     |            |    |       |
| 1        | CASIOGE5000 |            |    |       |
|          | デバイスの種類     | ほかのデバイス    |    |       |
|          | 製造元:        | 不明         |    |       |
|          | 場所          | USB 印刷サポート | •  |       |
| ーデバイン    | への状態        |            |    |       |
| ヒのテ      | バイスは正常に動作し  | ています。      |    | *     |
|          |             |            |    | -     |
|          |             |            |    |       |
|          | う 設定の変更     |            |    |       |
|          |             |            | ОК | キャンセル |
|          |             |            |    |       |

 7. インストールするプリンターを選択し、「プロパティ」ボタンをクリックします。(図 8-20)

## 8. [全般] タブの「設定の変更」ボタンをクリックします。(図 8-21)

| CASIOGE5 | 000のプロパティ   |           |        | ×     |
|----------|-------------|-----------|--------|-------|
| 全般ド      | ライバー 詳細     |           |        |       |
| 1        | CASIOGE5000 |           |        |       |
|          | デバイスの種類     | ほかのデバイス   |        |       |
|          | 製造元:        | 不明        |        |       |
|          | 場所:         | USB 印刷サポー | ۲<br>۲ |       |
| ーデバイン    | への状態        |           |        |       |
| このデ      | バイスは正常に動作し  | ています。     |        | *     |
|          |             |           |        |       |
|          |             |           |        |       |
|          |             |           |        |       |
|          |             |           |        | Ŧ     |
|          |             |           |        |       |
|          |             |           |        |       |
|          |             |           |        |       |
|          |             |           |        |       |
|          |             |           | OK     | キャンセル |

| CASIOGE500 | 0のプロパティ           |                                                   |  |
|------------|-------------------|---------------------------------------------------|--|
| 全般 ドライ     | バー 詳細             |                                                   |  |
| <b>1</b>   | ASIOGE5000        |                                                   |  |
| 5          | クロバイダー:           | 不明                                                |  |
| E          | 3付:               | 利用できません                                           |  |
| 1          | ドージョン:            | 利用できません                                           |  |
| 7          | ジタル署名者:           | デジタル署名されていません                                     |  |
| ドライバ       | 一の言羊細(1)          | ドライバー ファイルの詳細を表示します。                              |  |
| ドライバー      | -の更新( <u>P</u> )  | このデバイスのドライバー ソフトウェアを更新します。                        |  |
| ドライバー      | を元に戻す( <u>R</u> ) | ドライバーの更新後にデバイスが動作しない場合、以前に<br>インストールしたドライバーに戻します。 |  |
|            | 劾( <u>D</u> )     | 選択したデバイスを無効にします。                                  |  |
| - Äl       | 除( <u>U)</u>      | ドライバーをアンインストールします(上級者用)。                          |  |
|            |                   | <br>OK キャンセル                                      |  |

図 8-23

図 8-22 が開きます。

9. [ドライバー] タブをクリックし、付属の CD-ROM をコンピューターの CD-ROM ドライブにセットします。 ※ 付属の CD-ROM をすでにセットしている場合は次の手順に進んでください。

※ CD-ROM をセットした直後にウィンドウが自動表示された場合は閉じてください。

## 10.「ドライバーの更新」ボタンをクリックします。(図 8-23)

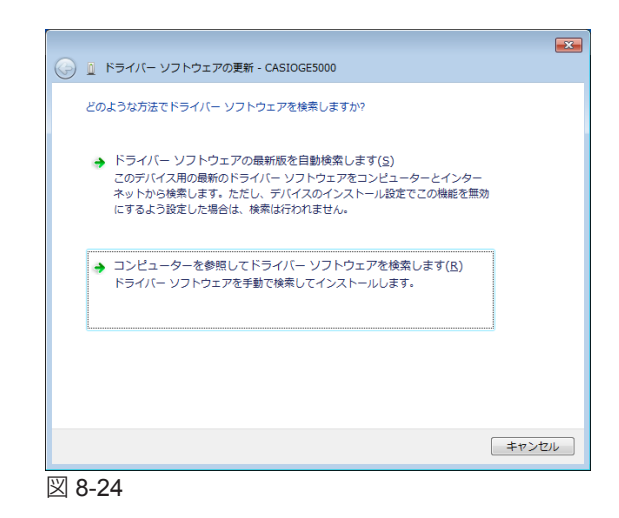

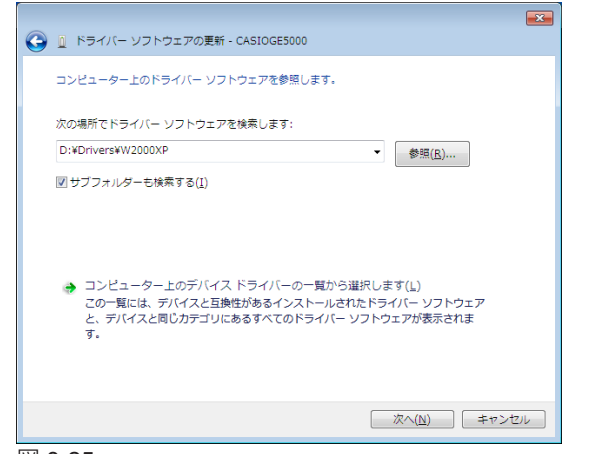

11.「コンピューターを参照してドライバーソフトウェアを検索します」をクリックします。(図 8-24)

**12.**「参照…」ボタンをクリックして、プリンタードライバーの場所を指定します。(図 8-25)

INF ファイルを選択します。

CD-ROM ドライブが D:¥の場合、インストールするプリンタードライバーは以下のフォ ルダーに収録されています。

- Windows 32bit 版プリンタードライバー D:¥Drivers¥W2000XP
- ・Windows 64bit 版プリンタードライバー D:¥Drivers¥Winx64

13.「次へ」ボタンをクリックします。(図 8-25)

|                |          |             |             |  | × |
|----------------|----------|-------------|-------------|--|---|
| ( <del>-</del> | ドライバー ソフ | トウェアの更新 - ) | CASIOGE5000 |  |   |
| ドラ             | イバー ソフトウ | エアをインストー    | ルしています      |  |   |
|                |          |             |             |  |   |
|                |          |             |             |  |   |
|                |          |             |             |  |   |
|                |          |             |             |  |   |
|                |          |             |             |  |   |
|                |          |             |             |  |   |
|                |          |             |             |  |   |
|                |          |             |             |  |   |
|                |          |             |             |  |   |
|                |          |             |             |  |   |

#### 🗵 8-26

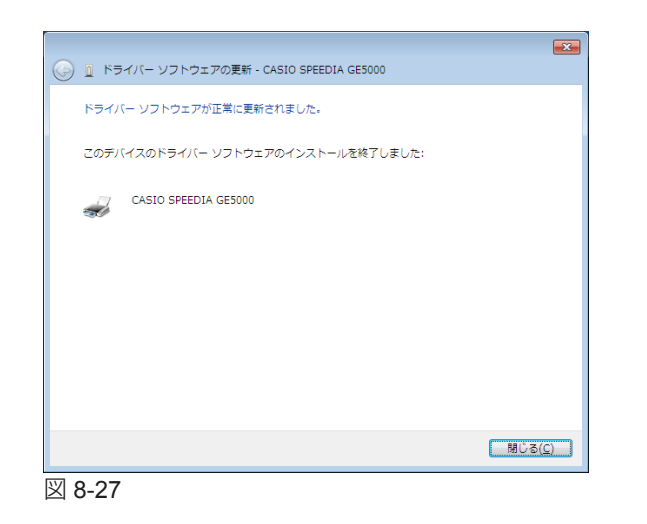

図 8-26 が表示されてインストールを開始します。

## **14.**「閉じる」ボタンをクリックします。(図 8-27)

インストールが完了したらすべてのウィンドウを閉じて CD-ROM を取り出します。

## 9. マニュアルセットアップ

| CASIO SI                                                                                                    | PEEDIA Printer Driver Installer                                |  |  |
|----------------------------------------------------------------------------------------------------|----------------------------------------------------------------|--|--|
|                                                                                                    | プリンターセットアップ方法の選択<br>使用するプリンターのセットアップ方法を選択し、「次へ」ボタンをクリックしてください。 |  |  |
| <ul> <li>ネットワークセットアップ<br/>フリンターをネットワーク上から検索します。使用するブリンターのIPアドレスを確認し、プリンター<br/>管理をオンにしてだきい。</li> <li>USBでの税税を確認してセットアップします。指示があるまでコンピューターとプリンターを接続せ<br/>すて、プリンター 電源をオスにしてから「次へ」ボシンをグリックしてください。</li> <li>マア・エクルセットアップ<br/>コンピューターに登録が済みのボートを選択してセットアップします。</li> </ul> |                                                                |  |  |
|                                                                                                    | 戻る 次へ キャンセル                                                    |  |  |

| 凶 | 9- | L |
|---|----|---|
|   |    |   |

| CASIO SPEEDIA Printer Driver Installer                                                 |                                                               |  |  |  |
|----------------------------------------------------------------------------------------|---------------------------------------------------------------|--|--|--|
| プリンターの設定<br>「た成するプリンターのプリンターる、ボートなどを確認し必要に応じて変更してください。<br>「次へ」ボタンをグリックするとインストールを開始します。 |                                                               |  |  |  |
| プリンター名<br>ポート<br>通常使うクリンターに設定<br>コメント<br>場所                                            | CASIO SPEEDIA GE5000<br>FILE: ・ ・ ・ ・ (ボートの)首加<br>・ する ・ したない |  |  |  |
|                                                                                        |                                                               |  |  |  |

ここでは例として Windows XP で標準 TCP/IP ポートをマニュアル設定する操作を行います。 その他の OS でも基本的な流れは同様です。マニュアルセットアップで USB ポートを作成す ることはできません。USB セットアップを行ってください。

## ・セットアップ方法の選択

プリンターフォルダーに表示されるプリンター名やポートをマニュアルで設定する場合、「マニュアルセットアップ」を選択して「次へ」ボタンをクリックします。

・プリンターの設定

「プリンター名」、「ポート」、「通常使うプリンターに設定」、「コメント」、「場所」を設定します。 「プリンター名」に設定した名称がインストール済みプリンター名と重複した場合、入力名の末尾に"(コピー1)"などが付加されて作成されます。

「ポート」はプリンターへ出力するポートを選択します。登録済みのポートはコンボボック スで選択できます。

「コメント」、「場所」に設定した名称は、SPEEDIA マネージャーのプリンターリスト表示や プリンターフォルダ(詳細表示の場合)に表示されます。

使用するプリンターへ出力するポートが表示されない場合は「ポートの追加」ボタンをクリックします。

| CASIO SPEEDIA Printer Driver Installer                                                                                                    | ×               |
|----------------------------------------------------------------------------------------------------|-----------------|
| プリンターの設定<br>作はするプリンターのプリンター名、ボートなどを確認し必要にが<br>「広へ」ボタンタフリングるとインストールを開始します。                                                                                                    | ちじて変更してください。    |
| C KS0 SPEEDIA Printer Driver In.     jmjsk++を選択して伏だい。     isimjsk++を選択して伏だい。     isimjsk++を選択して伏だい。     isimjsk++を選択して伏だい。     isimjsk++     isimjsk++     isimjsk | × (ボートの)的加<br>ト |
| 戻る                                                                                                    | 次へ キャンセル        |

このマサービスをいたし、シャンセル

このマサードを使うと、ネットワーク プリンタ ホートの追加ウィザードの
内治

このマサードを使うと、ネットワーク プリンタのホートを追加できます。

このマサードを使うと、ネットワーク プリンタのホートを追加できます。

このマサードを使うと、ネットワーク プリンタのホートを追加できます。

このマサードを使うと、ネットワーク プリンタのホートを追加できます。

このマサードを使うと、ネットワーク プリンタのホートを追加できます。

このマサードを使うと、ネットワーク プリンタのホートを追加できます。

このマサードを使うと、ネットワーク プリンタのホートを追加できます。

このマサードを使うと、スットワーク プリンタのホートを追加できます。

このマサードを使うと、ネットワーク プリンタのホートを追加できます。

このマサードを使うと、スットワーク プリンタのホートを追加できます。

このマサードを使うと、スットワーク プリンタのホートを追加できます。

このマサードを使うと、スットワーク プリンタのホートを追加できます。

このマサードを使うと、スットワーク プリンタのホートを追加できます。

このマサードを使うと、スットワーク プリンタのホートを追加できます。

このマサードを使うと、スットワーク プリンタのホートを追加できます。

このマサービーク プリンタのホートを追加できます。

このマサービーク プリンタのホートを追加できます。

このマサードを使うと、スットワーク プリンタのホートを追加できます。

このマサービーク プリンタのホートを追加できます。

このマサービーク プリンタのホートを追加できます。

このマサービーク プリンタのホートを追加できます。

このマサービーク プリンタのホートを追加できます。

このマサービーク プリンタのホートを追加できます。

このマサービーク プリンクのホートを追加できます。

このマサービーク プリンクのホートを追加できます。

このマサービーク プリンクのホートを追加できます。

このマサービーク プリンクの・

このマサービーク プリンクの・

このマサービーク プリックの・

このまた、

このまま、

このまま、

このまま、

このまま、

このまま、

このまま、

このまま、

このまま、

このまま、

このまま、

このまま、

このまま、

このまま、

このまま、

このまま、

このまま、

このまま、

このまま、

このまま、

このまま、

このまま、

このまま、

このまま、

このまま、

このまま、

このまま、

このまま、

このまま、

このまま、

このまま、

このまま、

このまま、

このまま、

このまま、

このまま、

このまま、

このまま、

このまま、

このまま、

このまま、

このまま、

このまま、

このまま、

このまま、

このまま、

このまま、

このまま、

このまま、

このまま、

このまま、

このまま、

このままま、

このまま、

このまま、

このまま、

図 9-4

| プリンターの話<br>・<br>作成するプリン<br>「次へ」ボタン           | (定<br>ノターのブリンター名<br>をクリックするとインフ   | 、ボートなどを確認し必要<br>、トールを開始します。 | 見に応じて変更してください | ١٥       |
|----------------------------------------------|-----------------------------------|-----------------------------|---------------|----------|
| プリンター名<br>ポート<br>通常使ラプリンター(ご設定<br>コメント<br>場所 | CASIO SPEEDIA<br>(P800347<br>) 경종 | 3E5000<br>○ しない             | ×             | 「木ートの追加」 |
|                                              |                                   | 戻る                          | )<br>次へ       | キャンセル    |

・プリンターポートの選択

追加するポートを選択して「OK」ボタンをクリックします。標準 TCP/IP ポートを使用する場合は「Standard TCP/IP Port」を選択します。

「標準 TCP/IP プリンタポートの追加ウィザード」が表示されます。画面の指示に従ってウィ ザードを完了します。

・プリンターの設定

ウィザードで追加したポートが設定されます。「次へ」ボタンをクリックするとインストールを開始します。

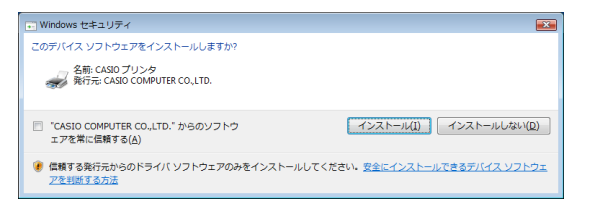

図 9-6

| <u>ለ</u> ードウェアのインストール |                                                                                                    |  |
|-----------------------|----------------------------------------------------------------------------------------------------|--|
| 1                     | このハードウェア:<br>プリンタ<br>を使用するためにインストールしようとしているソフトウェアは、Windows XP との<br>互換性を検証する Windows ロゴ テストに合格していません。<br>てのテストが重要である理由<br>インストールを統行した場合、システムの動作が損なわれたり、システム<br>が不安定になるなど、重大な障害を引き起こす要因となる可能性があり<br>ます。今ずくインストールを作明し、Windows ロゴ テストに合格したシフ<br>トウェアが入手可能かどうか、ハードウェア ペンターに確認されることを、<br>Wicrosoft はなくお勧めします。 |  |
|                       | 続行©) インストールの停止©                                                                                                    |  |

図 9-7

## ・Windows ロゴ/デジタル署名の確認

ファイルのコピーが開始される前に次のような画面が表示されることがあります。

## ※ Windows Vista/7/8/8.1/Server 2008/Server 2012 の場合

図 9-6 が表示されることがあります。「インストール」ボタンをクリックしてセットアップを続行します。

※ Windows XP/Server 2003 の場合

図 9-7 が表示されることがあります。「続行」ボタンをクリックしてセットアップを続行します。

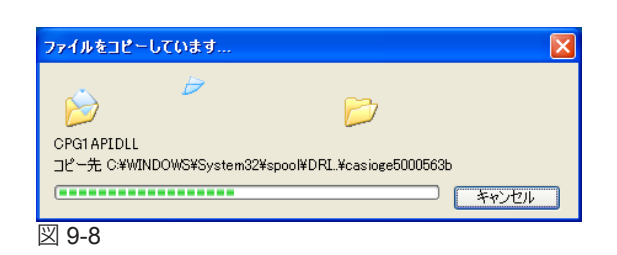

ディスタの様入 「C CASIO SPEEDIA GE5000 フリンタトライルディスク 」のラベルの 付いた CD を CD-ROM ドライブ (D) に挿入して、IOKI をクリック してください。 フロッピー ディスクやネットワーク サーバーなど、別の場所からファイ ルをコピーする場合も、IOKI をクリックしてください。

図 9-9

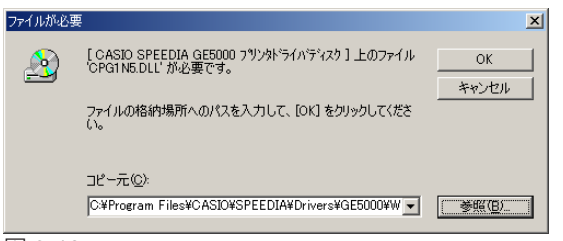

図 9-10

・ファイルのコピー

設定した内容に基づいて、ファイルのコピーとソフトウェアの登録が実行されます。確認 のためのダイアログボックスがいくつか表示されることがありますが、各ダイアログボッ クスのメッセージに従ってセットアップを進めてください。

## ・ファイルのコピー元の指定

ファイルのコピーが開始された後、次のような画面が表示されることがあります。図 9-9 が 表示されたときは「OK」ボタンをクリックします。

図 9-10 が表示されたら「参照」ボタンをクリックし、x86 Windows の場合は Windows ド ライブの ¥Program Files¥CASIO¥SPEEDIA¥Drivers¥GE5000¥W2000XP、x64 Windows の 場合は Windows ドライブの ¥ProgramFiles¥CASIO¥SPEEDIA¥Drivers¥GE5000¥Winx64 を 「コピー元」に指定して「OK」ボタンをクリックします。

プリンタードライバーのセットアップが終了すると、引き続きその他の選択したソフトウェアのセットアップが開始します。

## 付録 1. 印字領域

各用紙サイズにおける最大印字可能領域は以下の通りです。

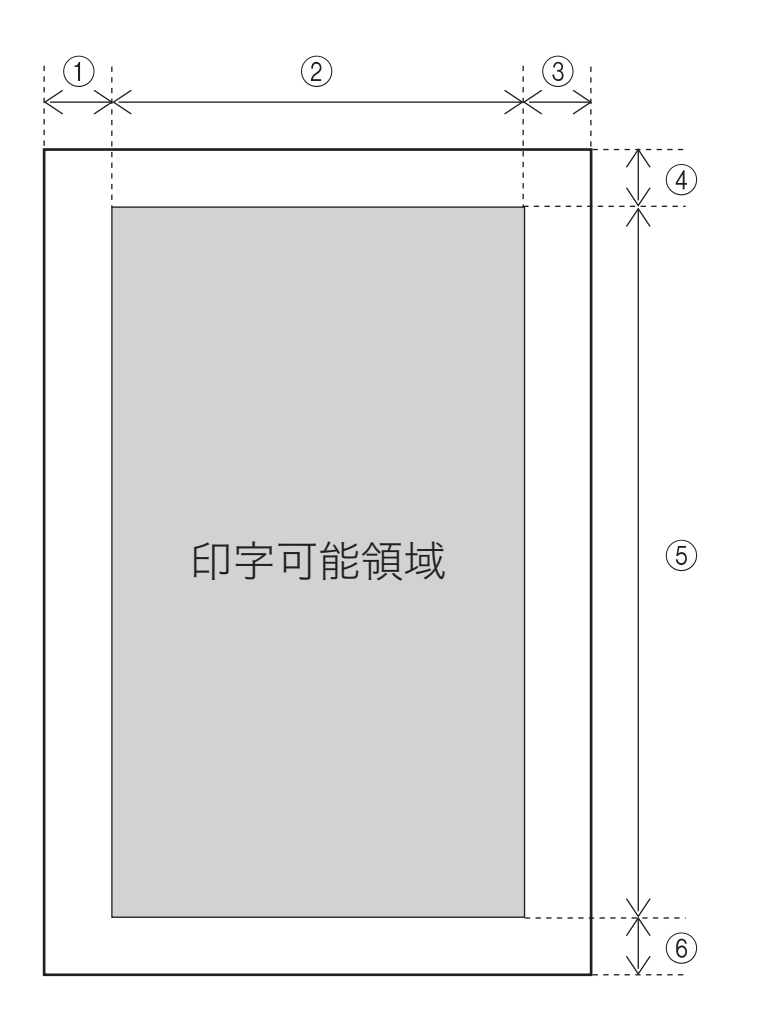

|                 | 1        | 2    | 3   | 4   | 5    | 6   |
|-----------------|----------|------|-----|-----|------|-----|
| A3              | 5.0      | 287  | 5.0 | 5.0 | 410  | 5.0 |
| B4              | 5.0      | 247  | 5.0 | 5.0 | 354  | 5.0 |
| A4              | 5.0      | 200  | 5.0 | 5.0 | 287  | 5.0 |
| B5              | 5.0      | 172  | 5.0 | 5.0 | 247  | 5.0 |
| A5              | 5.0      | 138  | 5.0 | 5.0 | 200  | 5.0 |
| Letter (LT)     | 5.0      | 206  | 5.0 | 5.0 | 269  | 5.0 |
| はがき             | 5.0      | 90   | 5.0 | 5.0 | 138  | 5.0 |
| 単位:ドット 6        | 00dpi 時] |      |     |     |      |     |
|                 | 0        | 2    | 3   | (4) | 5    | 6   |
| A3              | 120      | 6776 | 120 | 120 | 9680 | 12  |
| B4              | 120      | 5832 | 120 | 120 | 8360 | 12  |
| A4              | 120      | 4720 | 120 | 120 | 6776 | 12  |
| B5              | 120      | 4060 | 120 | 120 | 5832 | 12  |
| A5              | 120      | 3256 | 120 | 120 | 4720 | 12  |
| Letter (LT)     | 120      | 4860 | 120 | 120 | 6360 | 12  |
| はがき             | 120      | 2122 | 120 | 120 | 3256 | 12  |
| 単位:ドット <b>3</b> | 00dpi 時] |      |     |     |      |     |
|                 | 1        | 2    | 3   | (4) | 5    | 6   |
| A3              | 60       | 3388 | 60  | 60  | 4840 | 60  |
| B4              | 60       | 2916 | 60  | 60  | 4180 | 60  |
| A4              | 60       | 2360 | 60  | 60  | 3388 | 60  |
| B5              | 60       | 2030 | 60  | 60  | 2916 | 60  |
| A5              | 60       | 1628 | 60  | 60  | 2360 | 60  |
| Letter (LT)     | 60       | 2430 | 60  | 60  | 3180 | 60  |
| はがき             | 60       | 1061 | 60  | 60  | 1628 | 60  |

以上とって印刷してください。

## 付録 2. メモリ全般について

本プリンターは標準で 128MB のメモリを内蔵しています。優れた機能をご使用いただくためにメモリを増設することができます。

## 増設用メモリモジュール(オプション)

メモリの増設に、128MBの増設用メモリモジュールを1枚追加搭載することができます。(最大 256MB)

| 品名                  | 型番        |
|---------------------|-----------|
| 増設用メモリモジュール (128MB) | N-SDR128M |

※本プリンターは標準メモリ(128MB)でご使用いただけますが、より快適な印刷 速度を確保するために、メモリを増設することを推奨します。また、オプション 装置を接続した場合や印刷データによって、メモリを増設することで印刷速度が 向上する場合があります。メモリサイズのガイドラインは次の通りです。

|       |       | 印刷書式      |                       |  |
|-------|-------|-----------|-----------------------|--|
| 片面/両面 | 用紙サイズ | 標準設定      | 写真・イメージや<br>プレゼンテーション |  |
| 片面    | A4    | 標準(128MB) | +128MB(計 256MB)       |  |
|       | A3    | 標準(128MB) | +128MB(計 256MB)       |  |
| 両面    | A4    | 標準(128MB) | +128MB(計 256MB)       |  |
|       | A3    | 標準(128MB) | +128MB(計 256MB)       |  |

## 長尺紙を印刷する場合

|       |                     | ЕD                      | 刷書式             |
|-------|---------------------|-------------------------|-----------------|
| 片面/両面 | 用紙サイズ               | 標準設定(高速)                | 標準設定(高精細)       |
| 片面    | 長尺紙<br>297 × 1200mm | 標準(128MB) <sup>*1</sup> | +128MB(計 256MB) |

\*1長尺紙を連続印刷する場合は 128MB(計 256MB)のメモリ追加を推奨します。

## SPEEDIA GE5000 >J-X

## **ユーザーズマニュアル** セットアップ編 2015 年 6 月 15 日発行 第 8 版発行

**カシオ計算機株式会社** 〒 151-8543 東京都渋谷区本町 1-6-2

カシオ電子工業株式会社

© CASIO ELECTRONICS MANUFACTURING CO., LTD. © CASIO COMPUTER CO., LTD.